## Practicalities of Muon Data Analysis

### Francis Pratt (ISIS)

ISIS Muon Training Course April 2008

# **Outline of Talk**

Computing infrastructure at ISIS

- Network organisation
- Front-end and data analysis machines
- Instrument control programs
- Data formats and data access

## 2002 Configuration of ISIS Computing

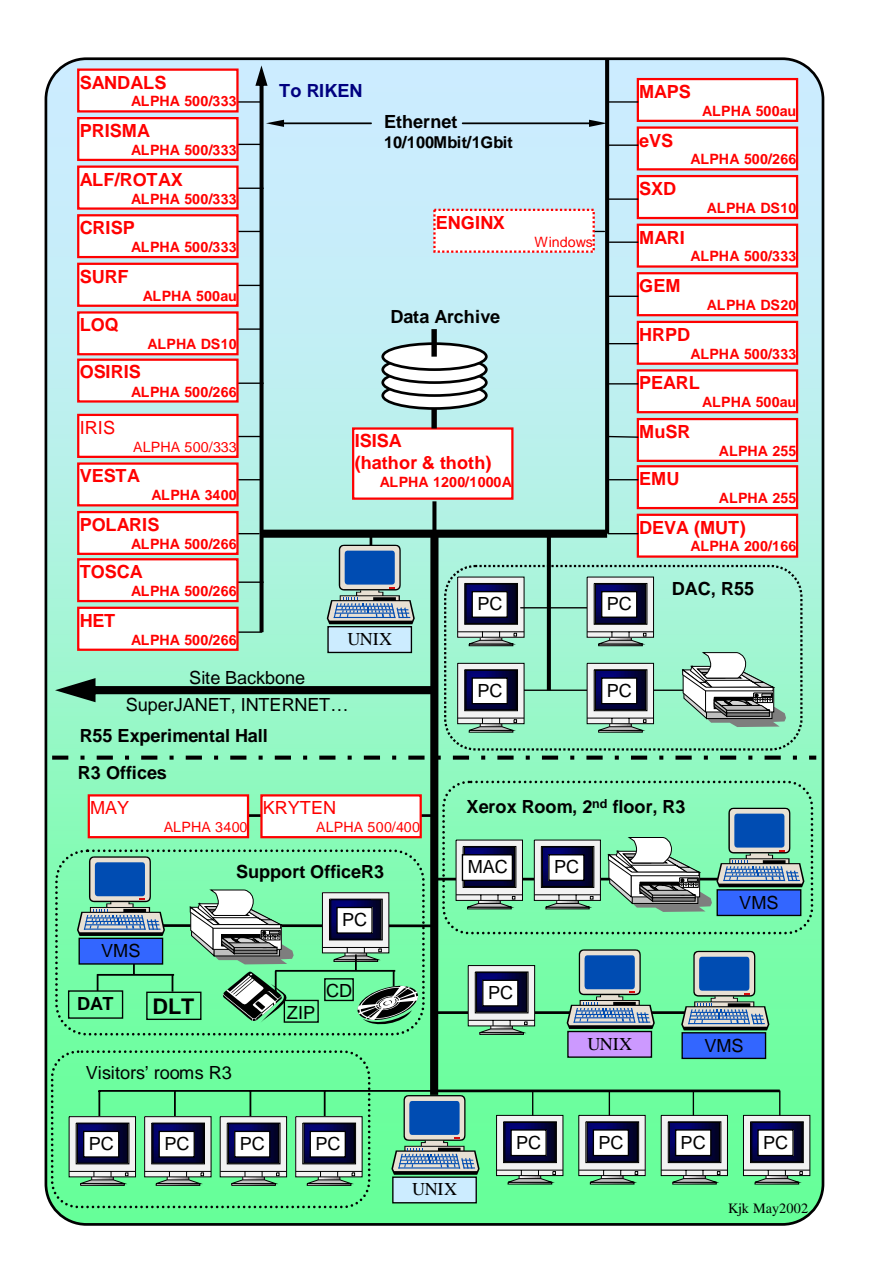

## Currently a gradual migration to PC-based instrument computers

### Original ISIS µSR Computing Layout

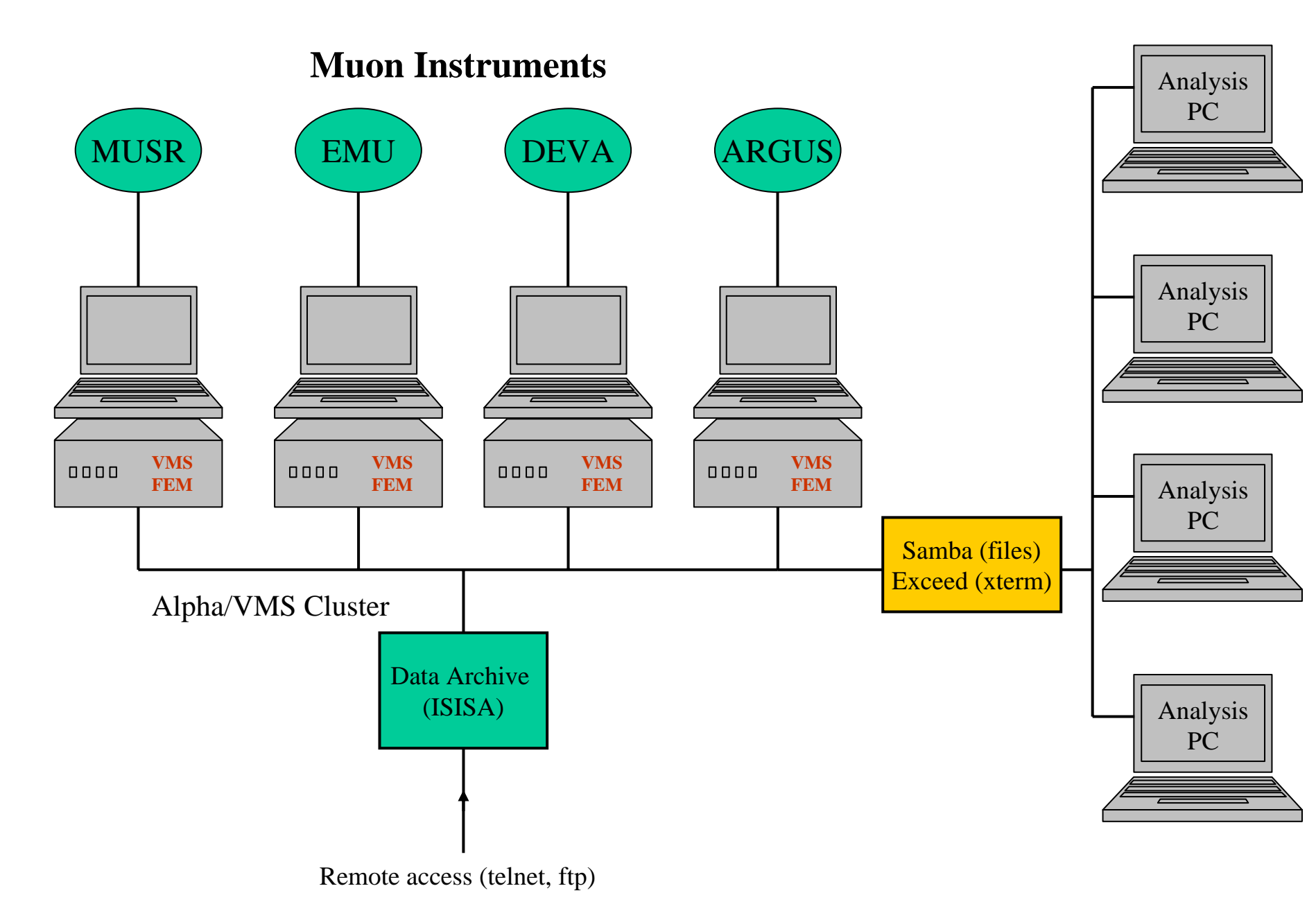

#### Current ISIS µSR Computing Layout

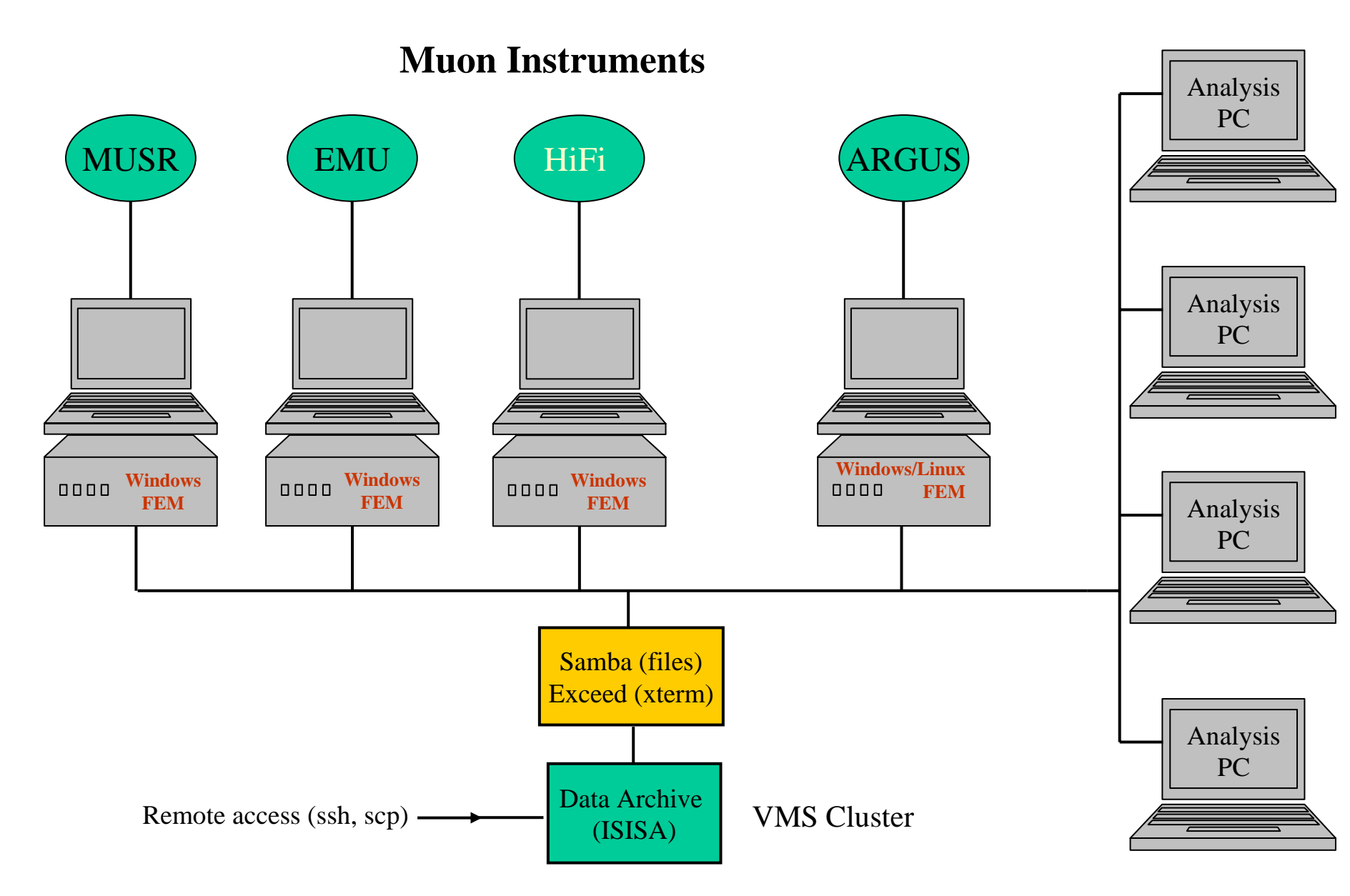

# Using the ISIS Computers

Individual PCs

User: Password:

• VMS alpha cluster

Login to ISISA from an x-terminal window, use the account details available at each instrument

ISIS Computing Support can be contacted by emailing support@isise.rl.ac.uk or ISISsupport@rl.ac.uk or by phoning extension 1763

## **Using Personal Laptops at ISIS**

#### **Connecting Laptops at ISIS**

Visitors to ISIS are welcome to connect their laptop to our network in Ridgeway House/R70 hostel as well as the R55 experimental hall and R3 Offices. The ISIS internet connection is behind the RAL site firewall, which allows most connections going out, but connections coming in are restricted.

#### **Physical Connections**

Network sockets are available in all instrument cabins and public areas. Wireless access is also available in many parts of the R55 experimental hall.

#### **IP address**

IP addresses are allocated automatically using DHCP. Please set your network settings to use DHCP and reboot (if you have fixed settings for your home institution it may be worth recording their values)

#### Mail

Receiving mail should work immediately. Sending SMTP mail needs to go out through **outbox.rl.ac.uk** Access to web based email will work once a proxy server has been configured.

#### Web

Web access off site needs to go through a proxy server. Set your browser to use the automatic configuration script http://wwwcache.rl.ac.uk/proxy.pac

#### **Printers**

Access to certain printers is enabled. Please ask your local contact for information on connecting to your nearest printer.

### **Using Personal Laptops at ISIS**

For connecting to network resources at ISIS from a personal laptop use the isis\muontc account

e.g. to connect to the emu instrument data

*click* Start\Run → *enter* \\emu\data

(then provide isis\muontc details when prompted)

## **Remote Access**

- All external access is via ISISA (isisa.rl.ac.uk) (use ssh for terminal login and scp for file copying)
- Data from PC controlled instruments (i.e. all current ISIS muon instruments) can be downloaded via the web interface to the data portal:

http://data.isis.rl.ac.uk

## **Data Acquisition Control Systems**

Currently we have two different systems:

MACS/EXP Windows/Linux system (ARGUS)

SECI Windows system (MUSR, EMU, HiFi)

## MACS/EXP

**EXP** 

#### MACS

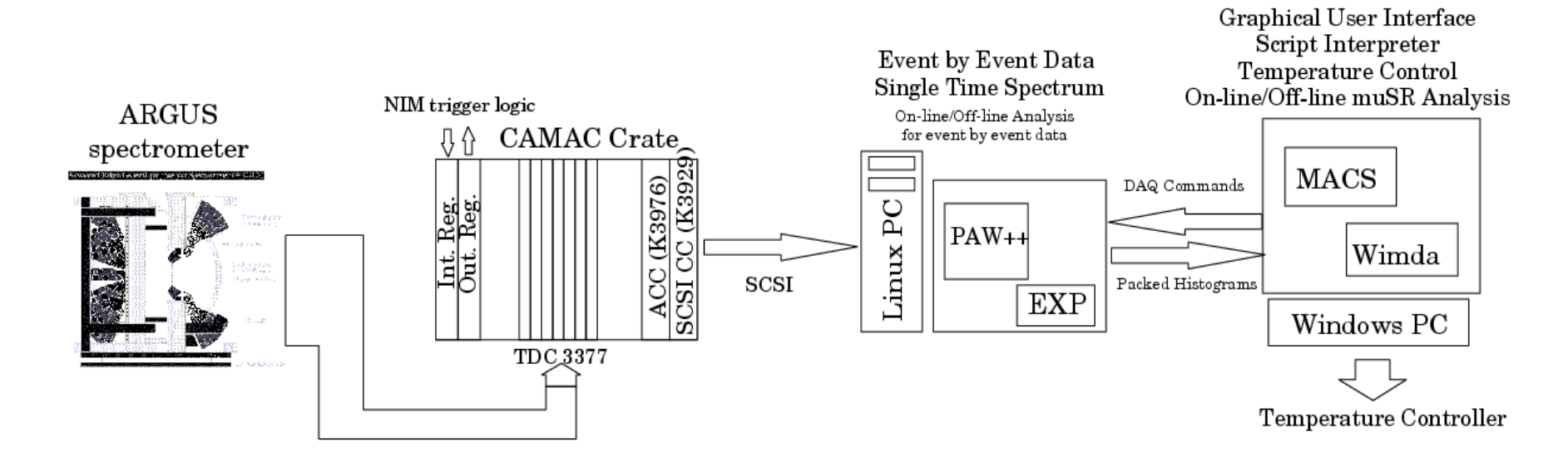

#### Hybrid Linux/Windows system used on ARGUS

## MACS

|                         |              | S Temperature Monitor                |              |           |                                |          | MACS Temperature Co | ontrol - variox   |             |
|-------------------------|--------------|--------------------------------------|--------------|-----------|--------------------------------|----------|---------------------|-------------------|-------------|
| My Documents E:         | xplorer 290  | )                                    |              |           |                                |          | Setpoint            | : 200.00 K        |             |
|                         | 280          |                                      |              |           |                                |          | Readback            | : 287.00 K        |             |
|                         | - 260        | 3                                    |              |           |                                |          | Sample Temp A       | : 281.80 K        |             |
| My Computer ECC         | 250 HOST 240 | )-<br>1-                             |              |           |                                |          | Sample Temp B       | : 281.80 K        |             |
|                         | 230          | 5<br>2                               |              |           |                                |          | Heater Power        | : 0.0 %           | MAN         |
| <b>S</b>                | 220          | )-<br>]-                             |              |           |                                |          | Gas Flow            | : 99.9 %          | AUTO        |
|                         | 200          | j                                    |              |           | ·····                          |          | Control Device      | : ITC51           |             |
| My Network<br>Places    |              | 92 94                                | 96           | 9         | B 100 min                      |          | Sample Device       | A : ITC52         |             |
|                         |              | Reset 🔽 Readback 🔽 Sample A 🗔 Sample | B < > <      |           | >                              |          | Sample Device       | B : ITC52         |             |
| <b>1</b>                |              |                                      |              | ·         |                                |          | TPAR file           | : CFC_NEW_SH      | IELD_IW     |
| Recycle Bin             |              |                                      | MACS M       | 1agnet Co | ntrol                          |          | Proportional        | : 5.0 K           |             |
|                         |              |                                      | Setpo        | oint :    | 0.00 G                         |          | Integral            | : 1.0 min         |             |
| $\triangleright$        | MAG          | CS Acqusition Control                | Readb        | back :    | 0.00 G                         |          | Derivative          | : 0.0 min         |             |
| Internet<br>Explorer    | DA           | IQ mode : Normal                     | Devic        | ce :      | LF Danfysik                    |          | Accuracy            | : 2.000 K         |             |
|                         | DA           | Q version : ARGUS 1.0                | Polar        | rity :    | Normal                         |          | Wait time           | : 5.0 min         |             |
|                         | Hi           | stograms : 32                        | Accur        | racy :    | 1.000 G                        |          | Timeout             | : 15.0 min        |             |
| Solution<br>Cepter      | Bi           | ns : 2000                            | Statu        | usoo:     | OFF                            |          | Status 🛛 🔿 🔿        | : Timed out       |             |
|                         | Re           | solution (ps) : 16000                | LF           | TF        | ZF + - ON OFF                  |          | Set Temp Hide Co    | onfig Load Config | Save Config |
|                         | Ті           | me zero bin : 14                     |              |           |                                |          |                     |                   |             |
| Windows<br>Modia Player | Fi           | rst good bin : 24                    |              |           | MACS Script : aogaku1.mscript* |          |                     |                   |             |
| Media Player            | La           | st good bin : 2000                   |              |           | 30 MEY KEEP                    | Ac       | tion Param 1        | Param 2 Param 3   | M Events    |
|                         | Up           | date interval : 10                   |              |           |                                | KE<br>EN | EP<br>D             |                   | 30.0        |
| Acrobat                 |              |                                      |              |           |                                |          |                     |                   |             |
| Reader 5.1              |              |                                      |              |           | CLEAR 100 G LF                 |          |                     |                   |             |
| <b>**</b>               | MACS Run (   | Control Version 1.017 (09/11         | /04)         | ×         | Comment 50 G TF                |          |                     |                   |             |
| Shortcut to             | Run          | : 12047                              |              |           | ZF                             |          |                     |                   |             |
| macs.exe                | Title        | : Kicker                             |              |           |                                |          |                     |                   |             |
|                         | Temperatu    | re : 300                             |              |           | AutoGas                        |          |                     |                   |             |
| Check D <u>ata</u>      | Field        | : 0.00 G                             |              |           | Man Gas 20 % Set Gas           |          |                     |                   |             |
| Sequence                | Comment      | : Kicker Noise Test, Colli30         |              | -         | 0 Stp/pnts Lin B Scan          |          |                     |                   |             |
| $\odot$                 | New Run      | Saved                                | 470          |           | To 200 Log B Scan              |          |                     |                   |             |
| Shortcut to             | Start DA     |                                      | 1/0          |           |                                |          |                     |                   |             |
| COMTEST.exe             |              | 30.17 MEv                            |              |           | 50 Stp/pnts Lin T Scan         |          | <u>N</u>            |                   |             |
| <b>N</b>                | Stop DA      | Ú                                    | ΠА           |           | To 50<br>Log T Scan            |          | N                   |                   |             |
| high voltage            | Save Ru      | 88.6 / 50.5 MEv/hr                   | port         |           |                                |          |                     |                   |             |
|                         |              | Started : Sat Feb 19 09:17:01 200    | 5            |           | Device : Farnell               |          |                     |                   |             |
| <b>A</b>                | Clear Da     | 5 Stopped : Sat Feb 19 09:52:48 200  | 5 About MACS |           | Setting: 5 GPIB                |          |                     |                   |             |
| thresholds              |              |                                      |              |           |                                |          |                     |                   |             |
| chresholds              |              |                                      |              |           | 30.0 MEV total in script       | St       | tart Stop St        | opped Load        | Save        |
| Event Log               |              |                                      |              | -         |                                |          |                     |                   |             |
| 🍠 Start 🔢 😽 n           | nacs         | 📇 Windows Task Manager               |              |           |                                |          |                     |                   | 📃 🔚 🕄 🔍 🔽 💟 |

## SECI (MUSR and EMU)

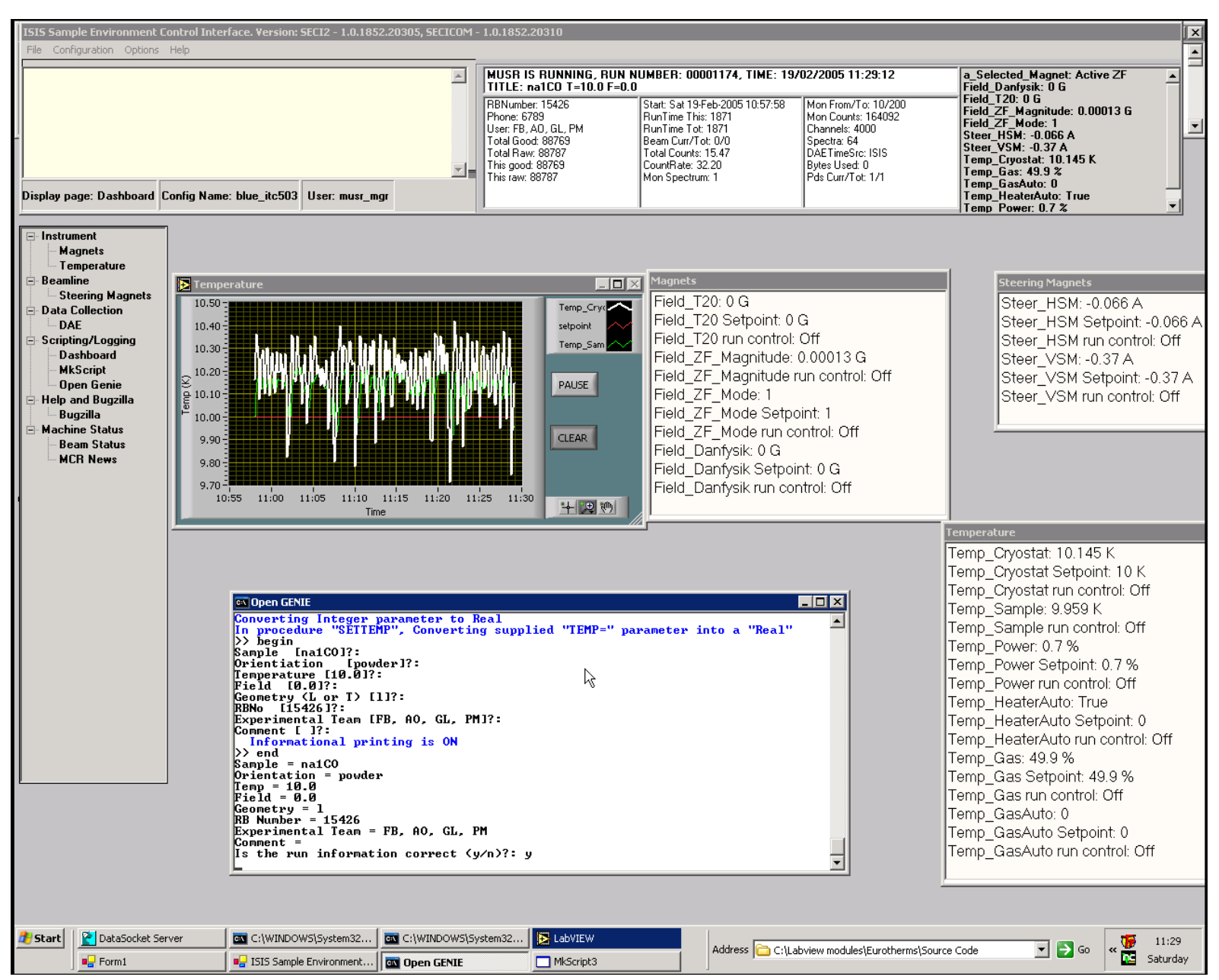

# **Data Formats for Muon Data**

- SECI NeXus-1: hierarchical, extendable format
- MACS MACS binary (also option for new NeXus-2)

#### Typical run file is 200-600 kb in size

Data compression reduces the size by up to a factor of 7 (bzip2 is the most efficient zip algorithm for muon data)

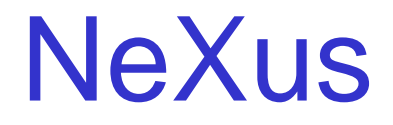

The NeXus hierarchical data format has three components:

A set of subroutines

to make it easy to read and write NeXus files

A set of design principles

to help people understand what is in them

A set of instrument definitions

to allow the development of more portable analysis software

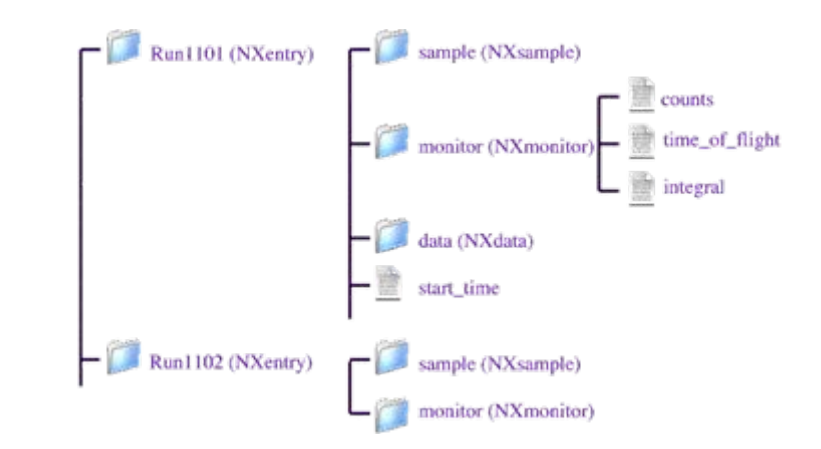

Example part of data structure:

NeXus webpage: ISIS muons NeXus webpage: www.nexus.anl.gov www.isis.rl.ac.uk/muons/data analysis/nexus/intro.htm

### µSR Data Formats in Use Worldwide

- PSI (Switzerland)
  - .dat (VMS binary)
  - .bin (standard binary)
  - .nxs (Nexus-2, eventually)
- TRIUMF (Canada)
  .tri (VMS binary)
  .mud (hierarchical)
- KEK/JPARC (Japan)
  .kek (VMS binary)

# Finding the Muon Data

- ARGUSFrom the ISIS network:\\bhuna\macs\argus0005634.ralFrom ISISA:not available
- EMUFrom the ISIS network:\\emu\data\emu00010000.nxsFrom ISISA:emu\$disk0:[data.emu]emu00010000.nxs
- MUSRFrom the ISIS network:\\musr\data\musr00001025.nxsFrom ISISA:musr\$disk0:[data.musr]musr00001025.nxs

# **Temperature Logs**

• Usually stored in a tlog subdirectory within the data directory.

Same name as the data file but with extension .tlog

• NeXus files store the tlog data internally

# **Taking Data Away**

- Copy to own laptop
- Burn CD using PC in instrument cabin
- Send to remote system back home pushing is easier than pulling!
- Fetch using remote login from home

## Muon Data Analysis Software Used at ISIS

UDA (VMS, General Purpose)

RUMDA (VMS, General Purpose)

MESA (VMS, Maximum Entropy for TF Studies)

WiMDA (Windows, General Purpose)

Many user groups have also developed their own programs over the years

## Muon Data Analysis Software Used at ISIS

#### WiMDA will be used for the practical sessions

WiMDA website from which the software can be downloaded:

http://www.isis.rl.ac.uk/muons/data\_analysis/wimda/

### Main Stages in Muon Data Analysis

- 1. Preparing the data to be analysed, 'setting up'
- 2. Fitting the measured asymmetry to a chosen relaxation function; 'analysing'
- 3. Assessing the fitted relaxation parameters, which may involve a further stage of fitting these parameters to an appropriate model; 'modelling'
- 4. Preparing plots of the results of analysing and modelling the data, 'plotting'

# 1. Setting Up the Data

- a) Checking the time origin  $t_0$  and the time of the first and last good data points
- b) Defining the detector grouping
- c) Correction for counting loss due to counter deadtime
- d) Correction for steady background count rate
- e) Choice of binning

# 1. Setting Up the Data

a) Checking the time origin t<sub>0</sub> and the time of the first and last good data points

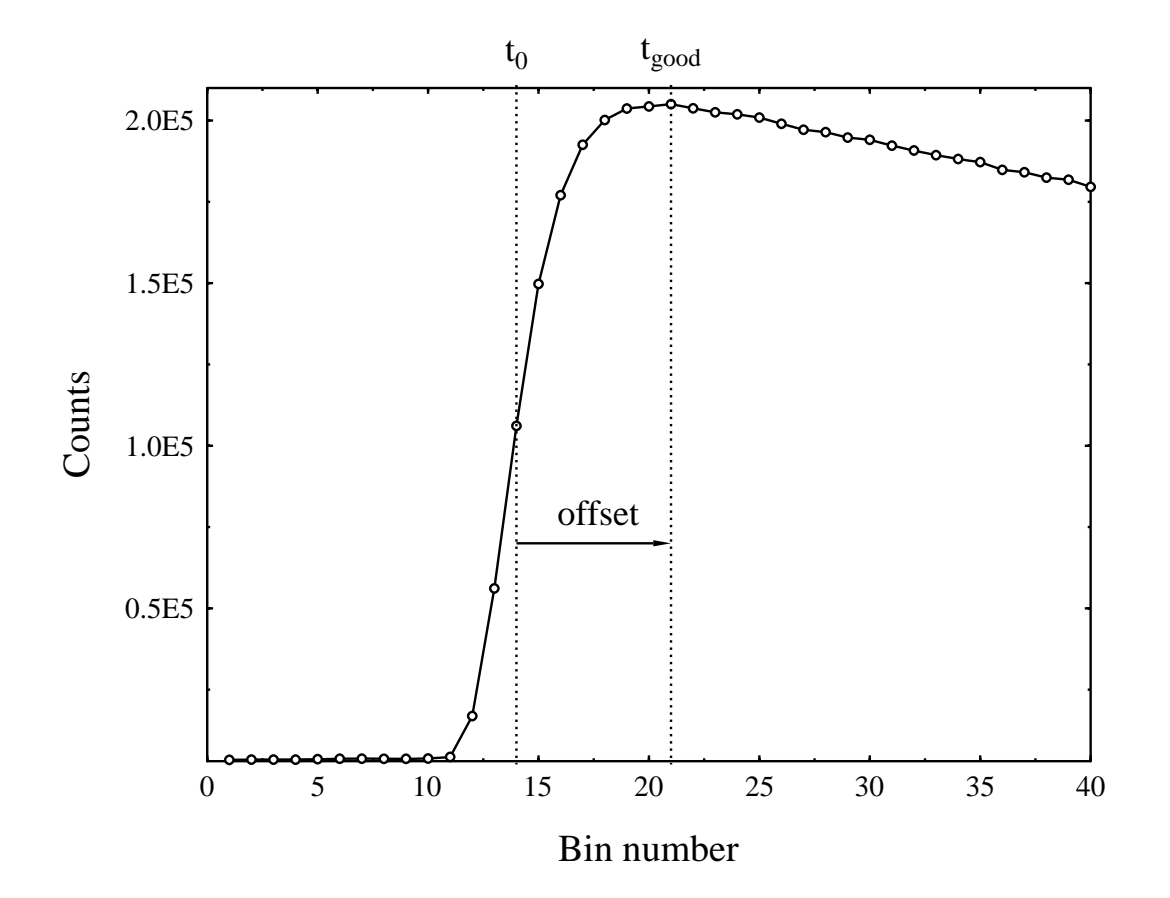

# 1. Setting Up the Data

b) Defining the detector grouping

e.g.

| for LF/ZF : | Forward group<br>Backward group | 1-16<br>17-32 |       |
|-------------|---------------------------------|---------------|-------|
| for TF :    | Group1                          | 1-4,          | 17-20 |
|             | Group2                          | 5-8,          | 21-24 |
|             | Group3                          | 9-12,         | 25-28 |
|             | Group4                          | 13-16,        | 29-32 |

Notes:

ARGUS has 192 detectors (usually pregrouped to 32 histograms in the data analysis software)

MUSR has 64 detectors (usually pregrouped to 32 histograms in the data analysis software)

EMU has 32 detectors and no pregrouping is required

Note that a dephasing effect will reduce the asymmetry of TF data if not enough groups are used:

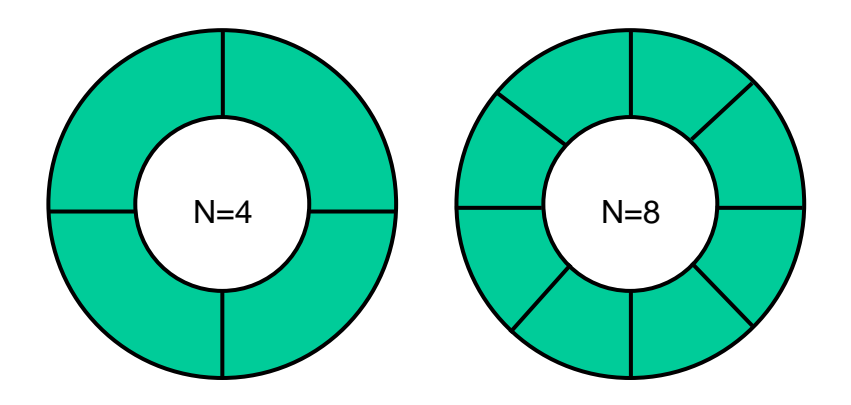

Dephasing factor =  $sin(\pi/N) / (\pi/N)$ 

| TF Groups | Dephasing Factor |
|-----------|------------------|
| 16        | 99 %             |
| 8         | 98 %             |
| 4         | 90 %             |
| 2         | 64 %             |

#### i.e. 8 TF groups are sufficient for most purposes

c) Correction for counting loss due to counter deadtime

characterised by a deadtime  $\tau$  for each detector channel, typically  $\tau \sim 10$  ns

deadtimes for particular instruments are obtained from high statistics calibration runs using Ag

data rate correction to the observed rate r<sub>ob</sub> is applied to give the true rate r

the simplest form of correction is  $r = r_{ob} / (1 - r_{ob}\tau)$ 

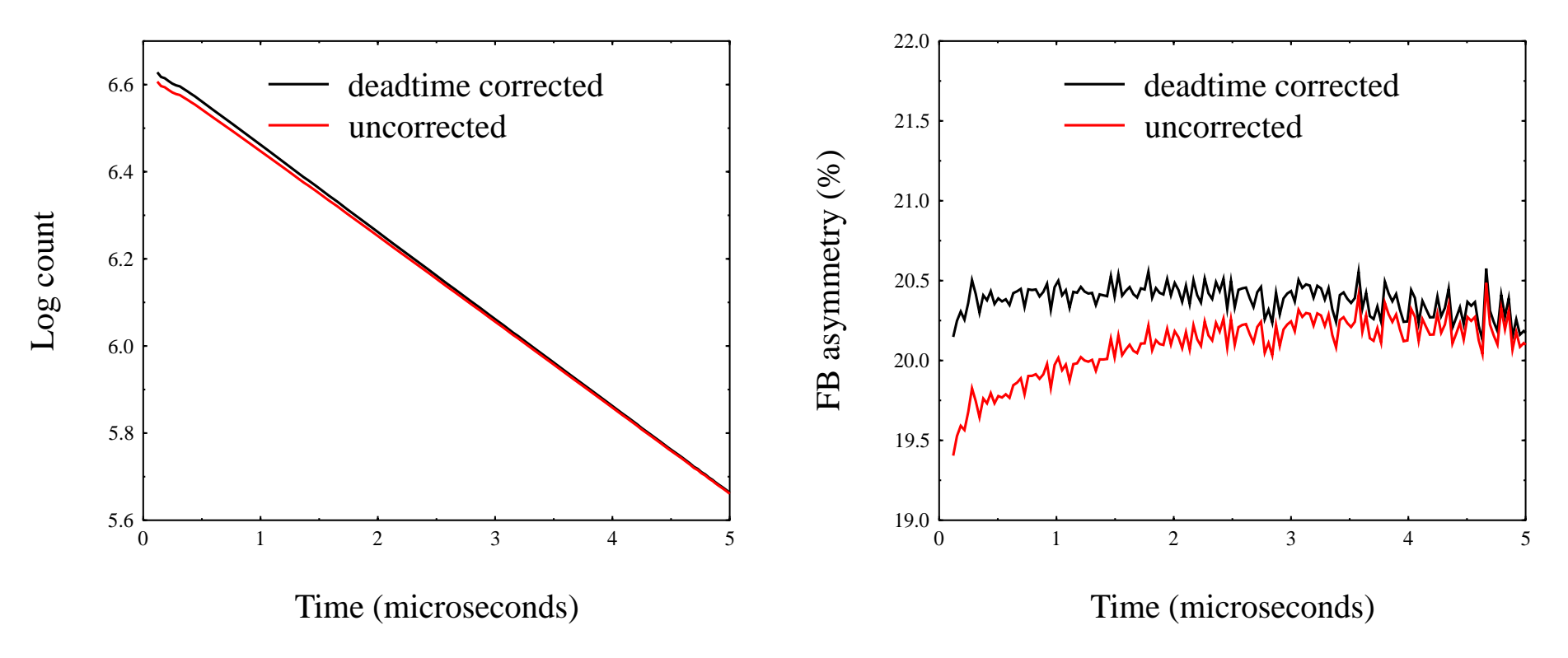

#### d) Correction for steady background count rate

can be included as part of the fitting procedure

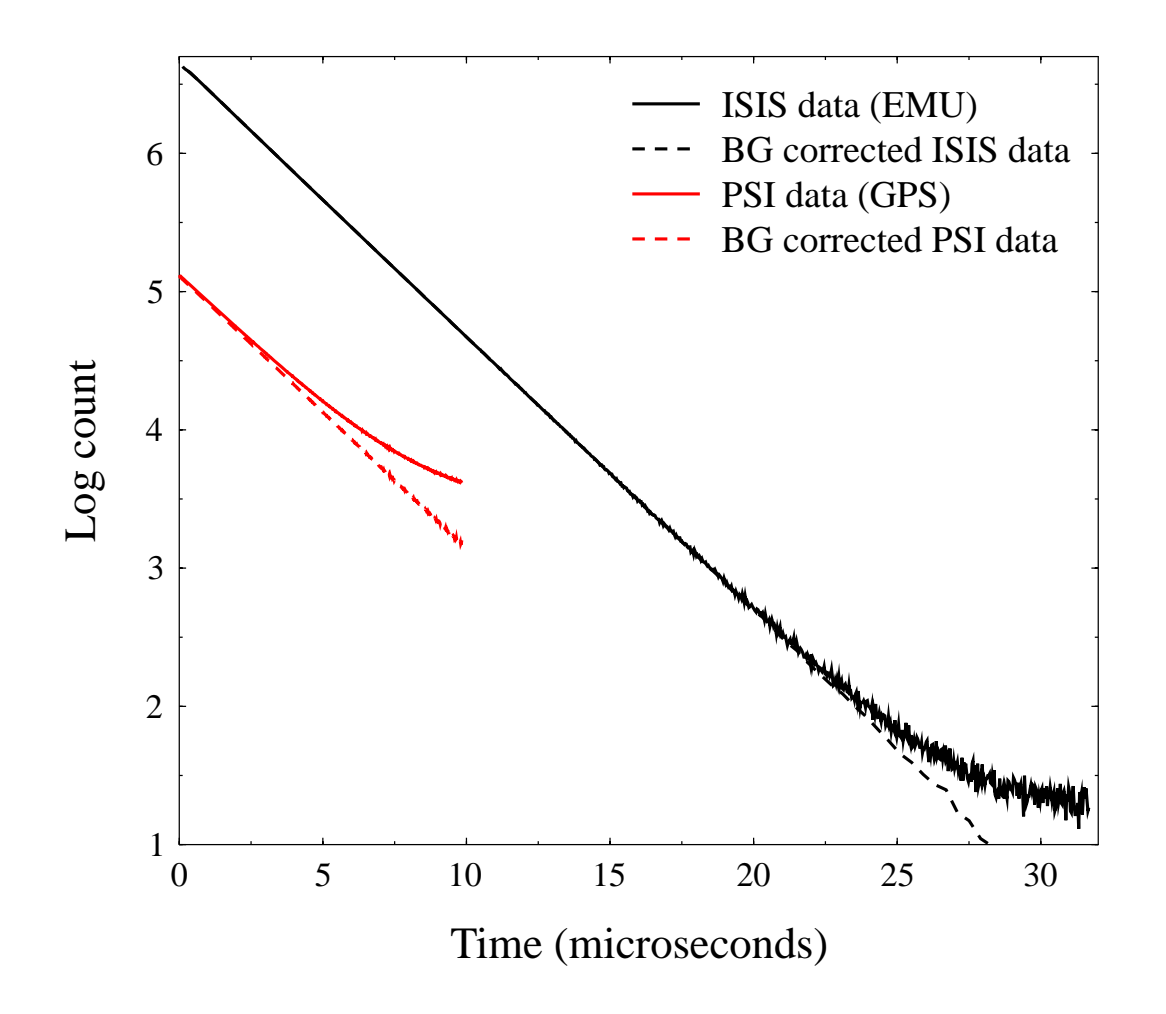

e) Choice of binning:

The standard raw time bin for ISIS data is 16 ns. It is often useful to choose to increase the bin size for data analysis

| bin width :     | tradeoff between number of points and fitting speed                                |  |  |  |  |
|-----------------|------------------------------------------------------------------------------------|--|--|--|--|
|                 | allows separate focus on fast and slow parts of the relaxation                     |  |  |  |  |
| fixed/variable: | variable binning compensates for the deteriorating signal-to-noise at longer times |  |  |  |  |
|                 | best to keep to fixed binning for weakly damped oscillations, e.g. TF studies      |  |  |  |  |

# 2. Analysing the Relaxation

- Try fitting to possible alternative relaxation functions
- Look for systematic deviations of the fit from the data are additional relaxation components needed?
- Use the reduced chi-squared  $\chi_r^2$  to judge the quality of the fit and appropriateness of the model

$$\chi_r^2 = \sum_{i=1}^N \left( \frac{y_i - \mathcal{Y}(x_i; p_1, p_2 \dots p_m)}{\sigma_i} \right)^2 / (N - m)$$

N-m = v is the number of degrees of freedom

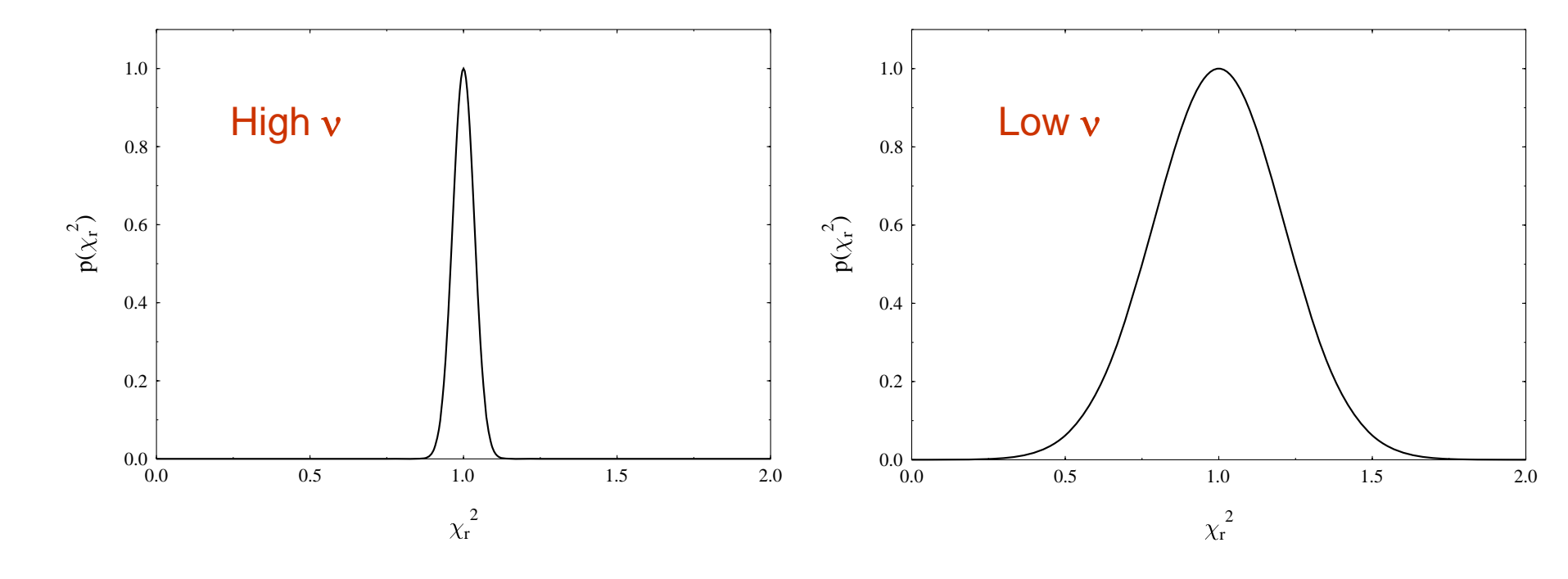

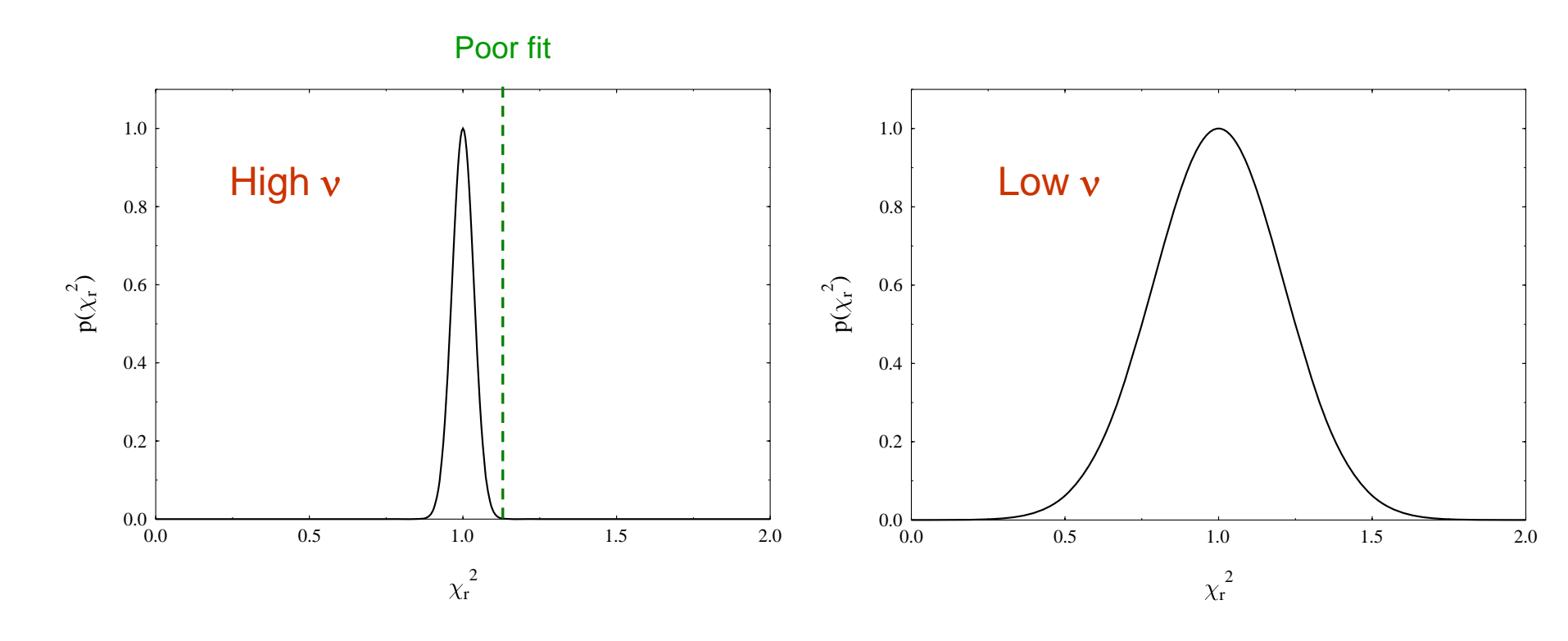

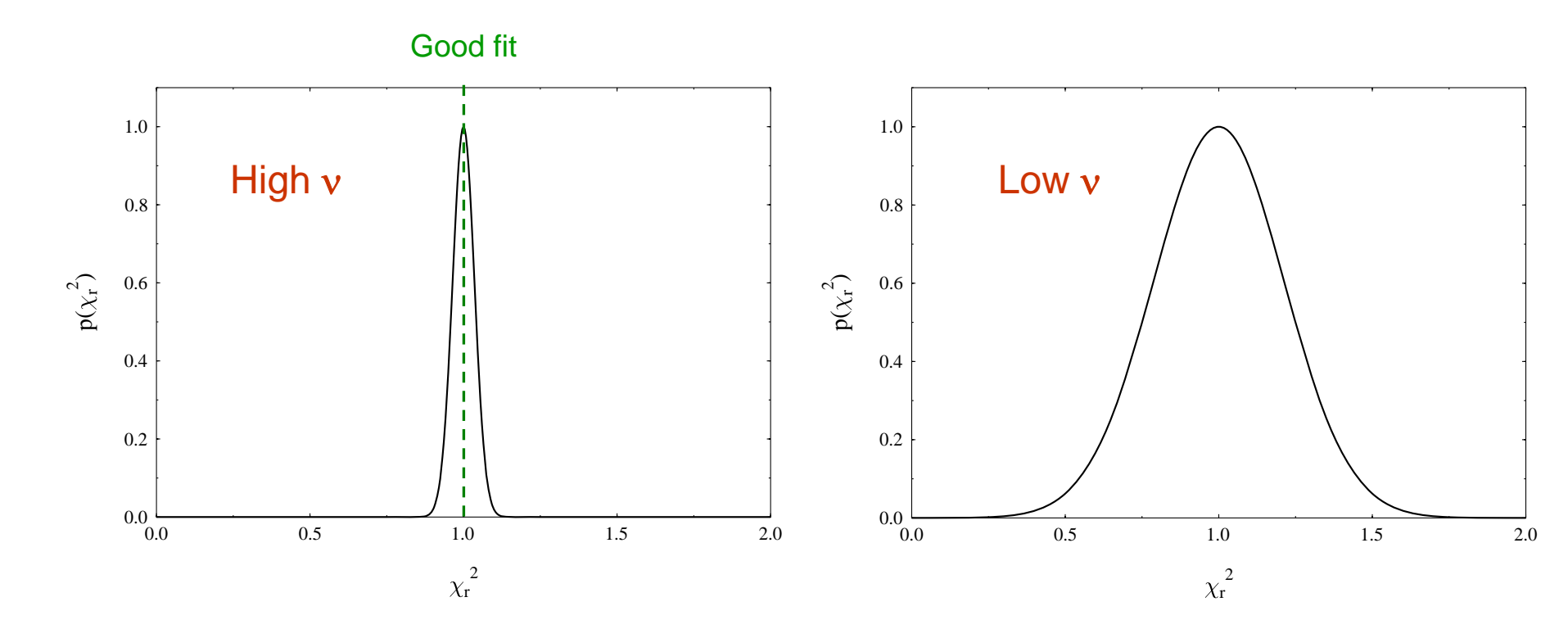

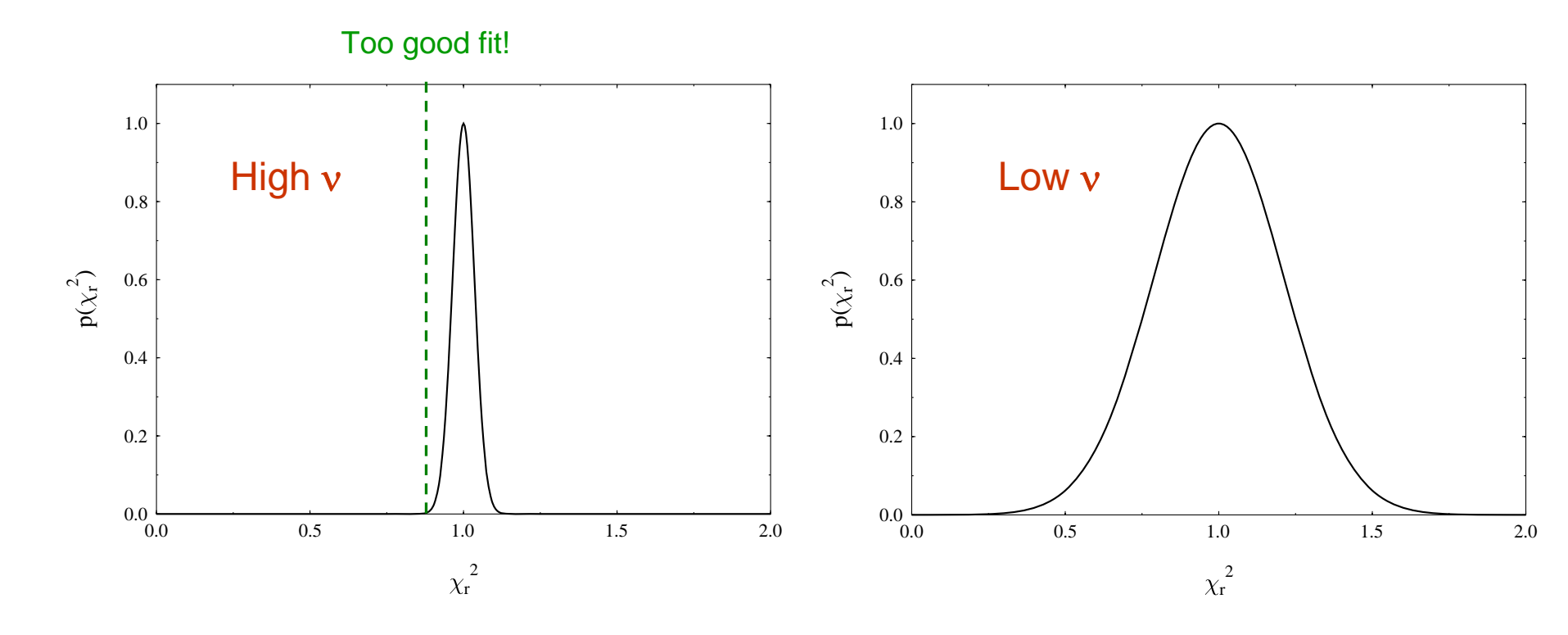

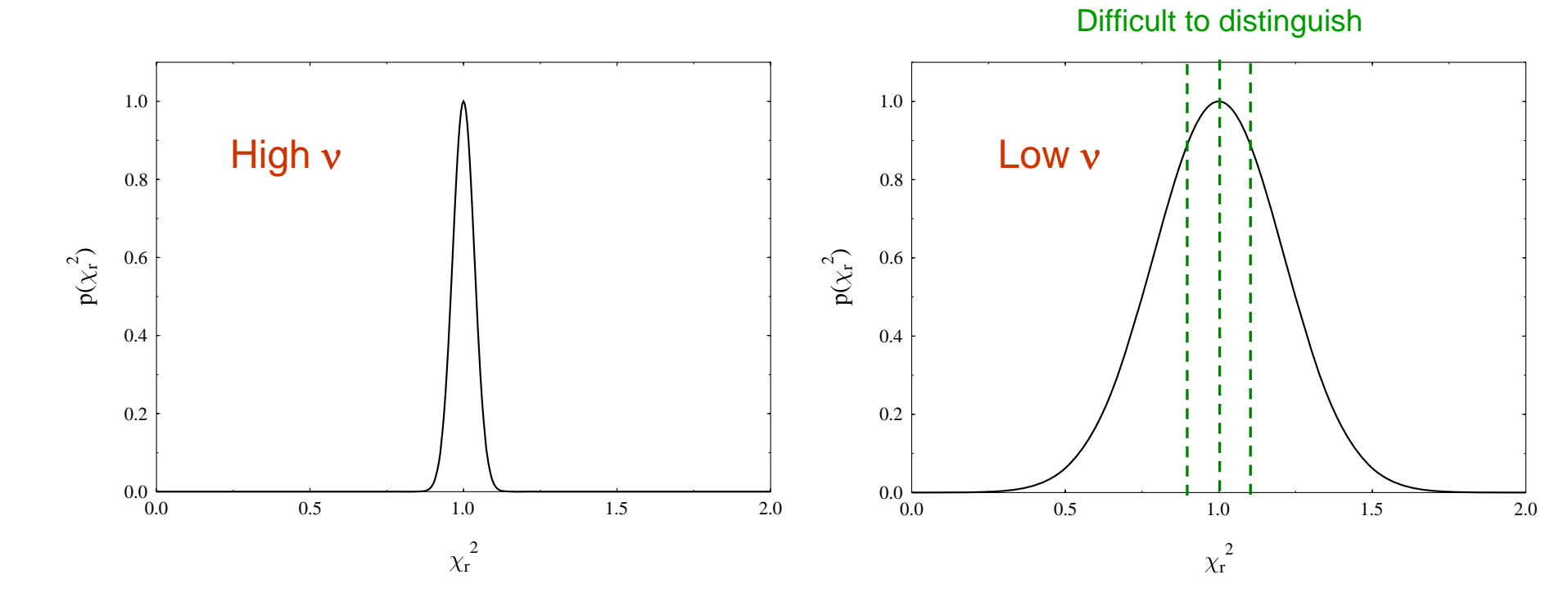

## 3. Modelling Fitted Parameter Sets

- A further stage of fitting involves modelling the fitted parameters for a related set of runs:
  - e.g. following the temperature dependence of a precession frequency within a magnetic phase
  - or fitting the field dependence of a relaxation rate to an appropriate model
- Online analysis and modelling allows feedback to the experimental data taking process

helps in getting more efficient and complete data sets

# 4. Plotting the Results

Close integration with the fitting process is desirable for rapid feedback on:

the data quality

the state of the analysis

the progress of the experiment

GLE (Graphics Layout Engine)

Graphics scripting system closely integrated with WiMDA and used in the data analysis workshop for making plots

http://www.gle-graphics.org/

## Analysis of Complex Rotation Spectra

- 1. Fourier and All Poles transforms
- 2. Maximum Entropy spectral analysis
- 3. Time domain analysis versus frequency domain analysis

### Fourier and All-Poles Transforms

**FFT (Fast Fourier Transform)** is the standard way to convert from time domain to frequency domain.

FFT assumes frequency spectrum is well represented by array of evenly spaced points, which works well for spectra containing broad spectral features.

However, if the spectrum contains very narrow features, other types of frequency transform can work better.

The All-Poles (maxent) method is one such method, which makes an expansion of the data in terms of a series of sharp frequencies

See Press et al, Numerical Recipes, CUP for further details of the All-Poles transform

All transform methods assume that the data error is independent of time, which is clearly not the case for  $\mu$ SR data.

Data filtering (apodization) is essential before transforming.

### Fourier and All-Poles Transforms

Optimal filtering time constant for a single undamped test frequency

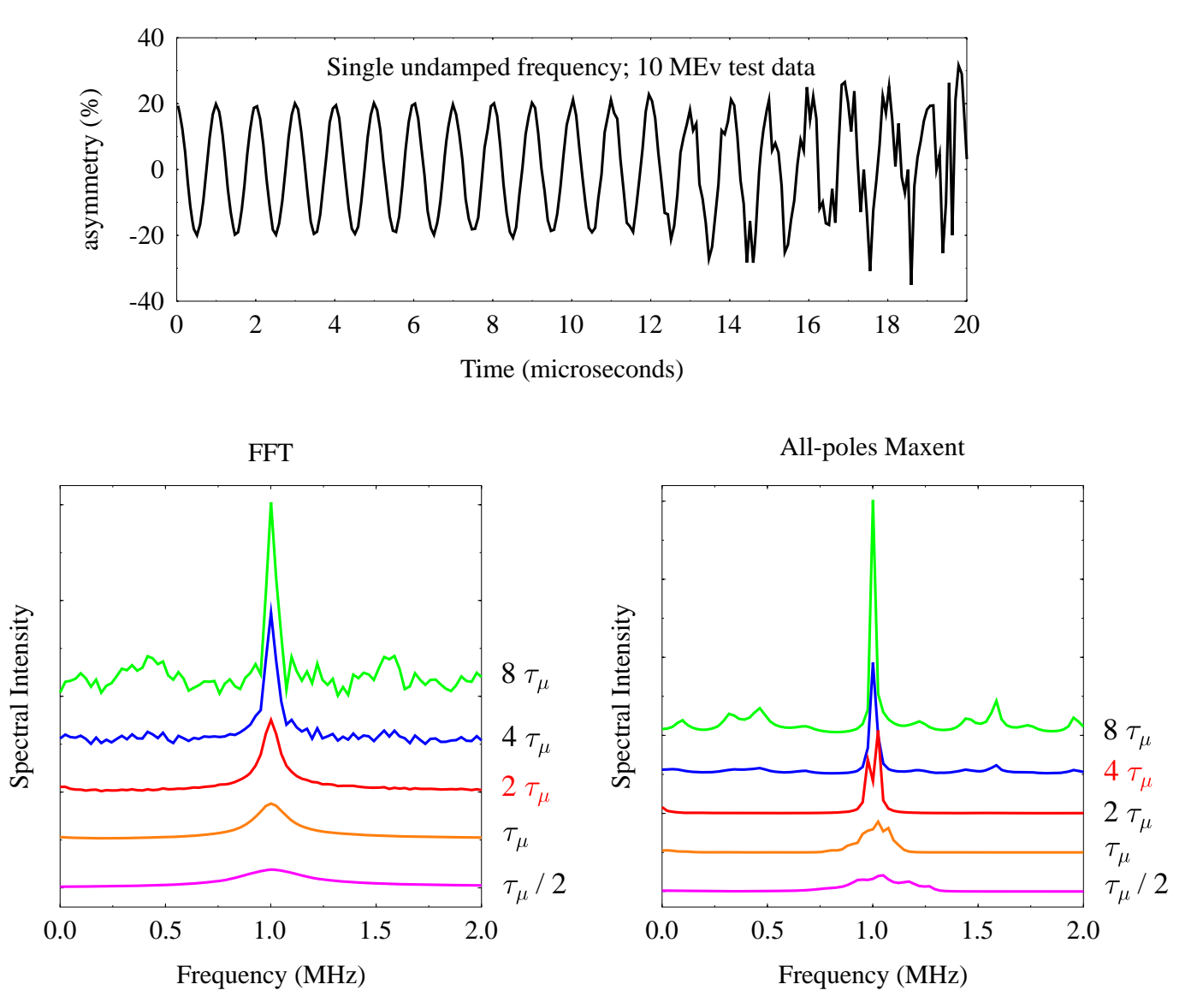

### **Fourier and All-Poles Transforms**

A close pair of undamped test frequencies

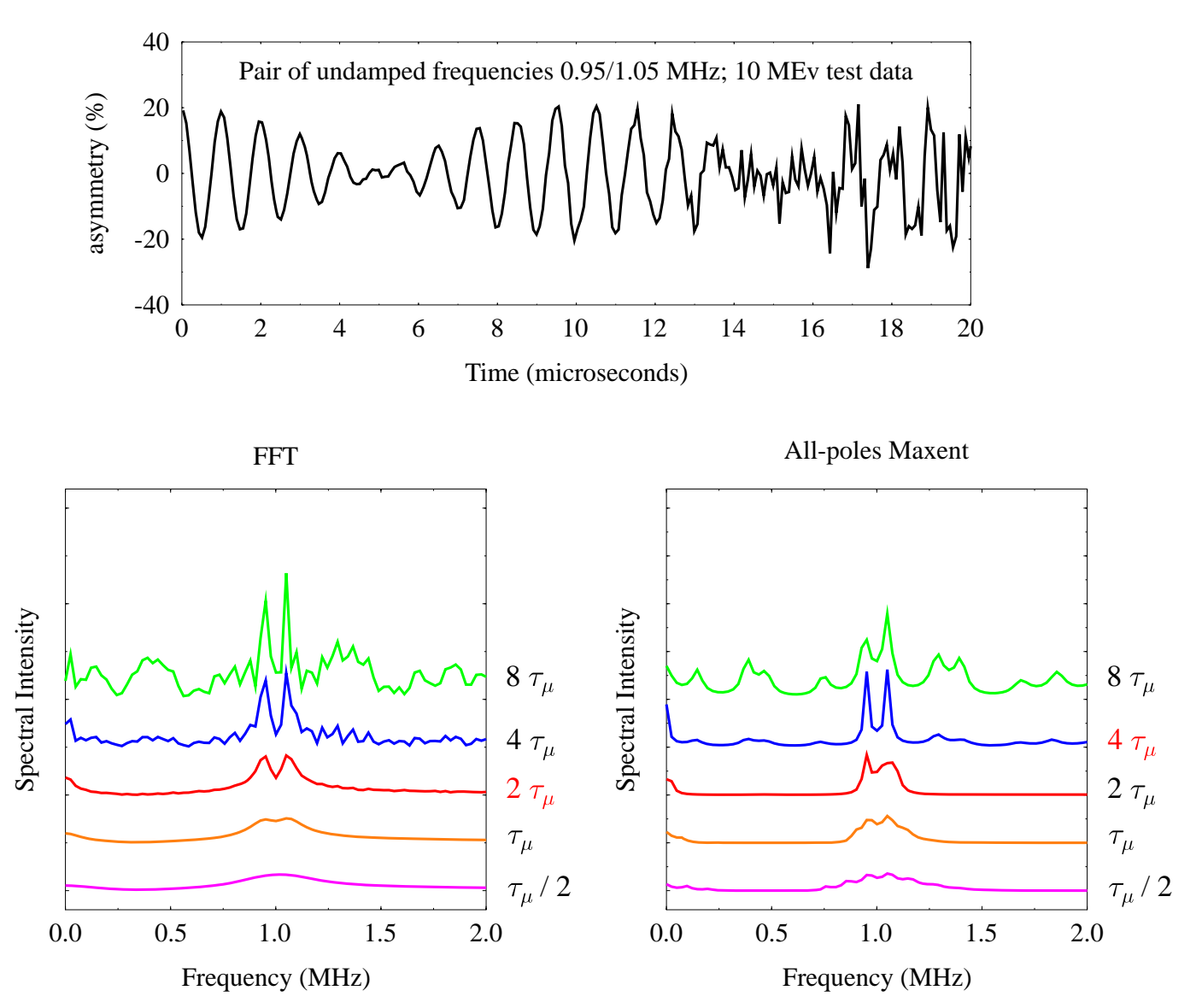

### The Maximum Entropy Method

Avoids the noise problem and need for filtering; takes data errors fully into account

Iterative procedure for constructing the frequency spectrum with the minimum structure (i.e. maximum entropy) that is consistent with the measured data

Entropy here is determined from the frequency spectrum  $p_k$ 

 $S = -\sum_{k} \frac{p_k}{b} \log \frac{p_k}{b}$ 

The procedure involves maximising S –  $\lambda$   $\chi^2$  , where  $\lambda$  is a Lagrange multiplier

See Rainford and Daniell, Hyperfine Interactions 87, 1129 (1994) for a detailed discussion of using Maximum Entropy in  $\mu$ SR

for a general reference see:

'Maximum Entropy in Action', Buck and Macaulay, OUP (1991)

### The Maximum Entropy Method

Demonstration using the test data for the transforms

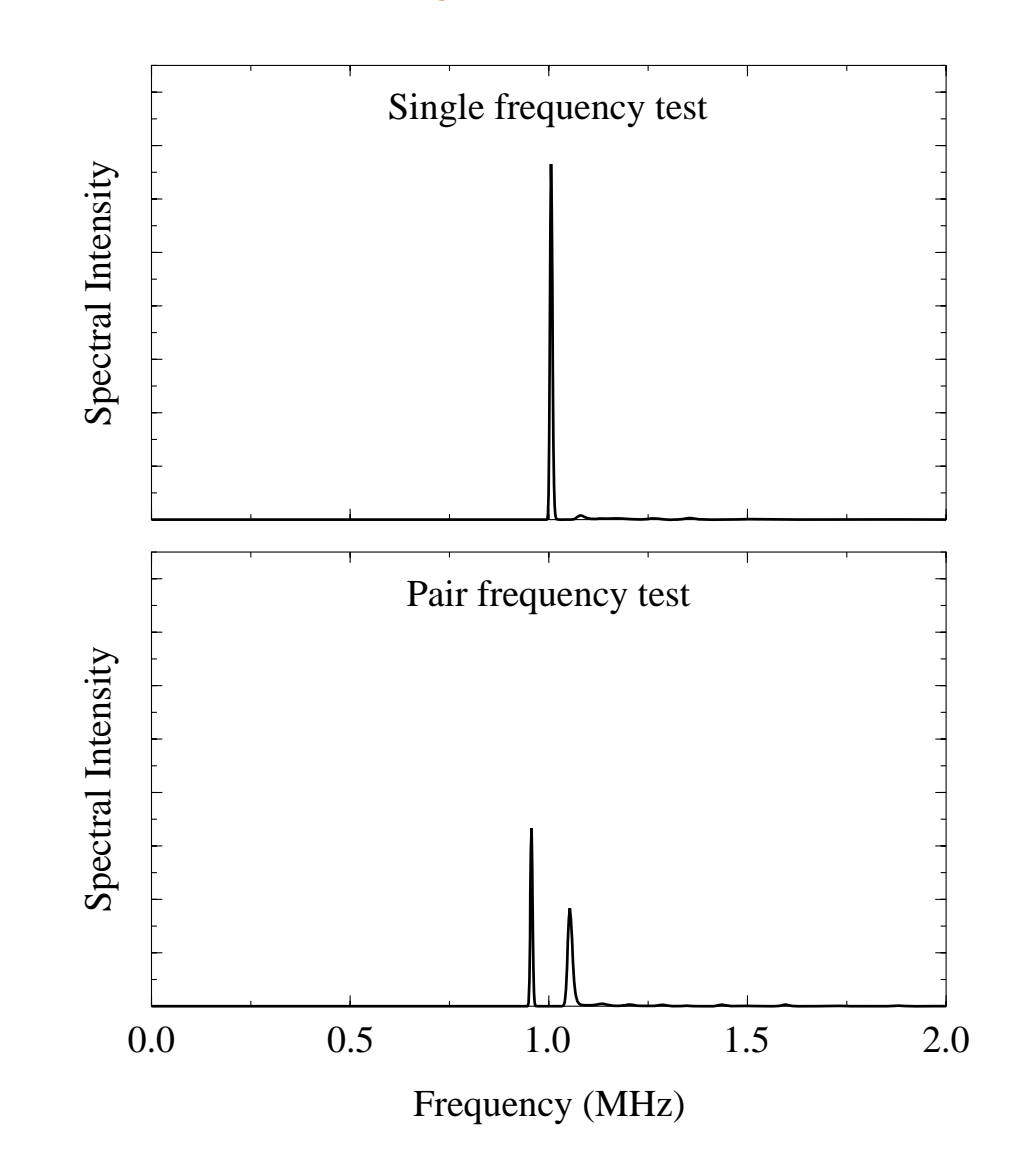

## **Organic Superconductor Example**

Maximum Entropy Spectra

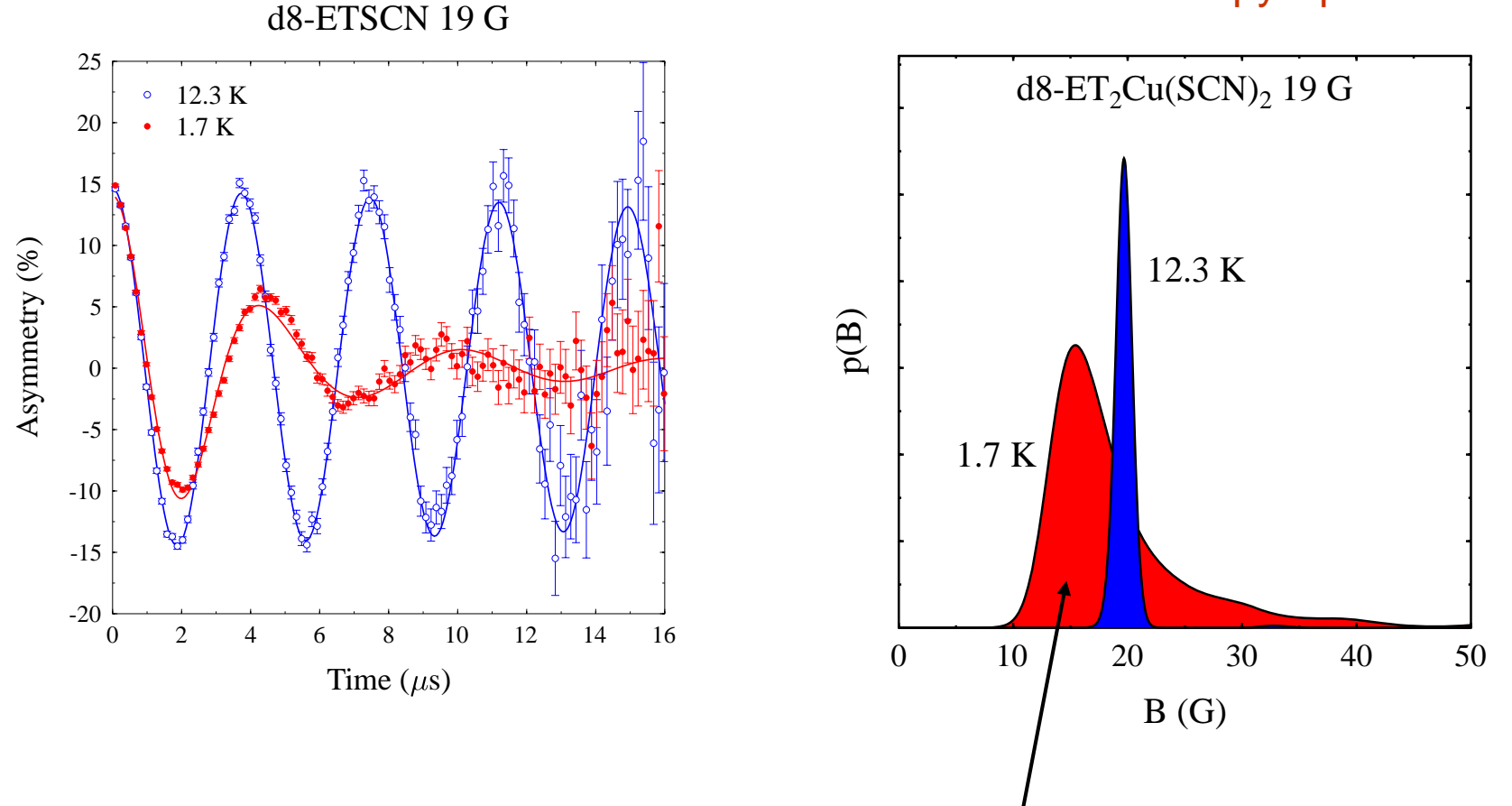

Characteristic field distribution due to vortex lattice

## Melting of the Vortex Lattice

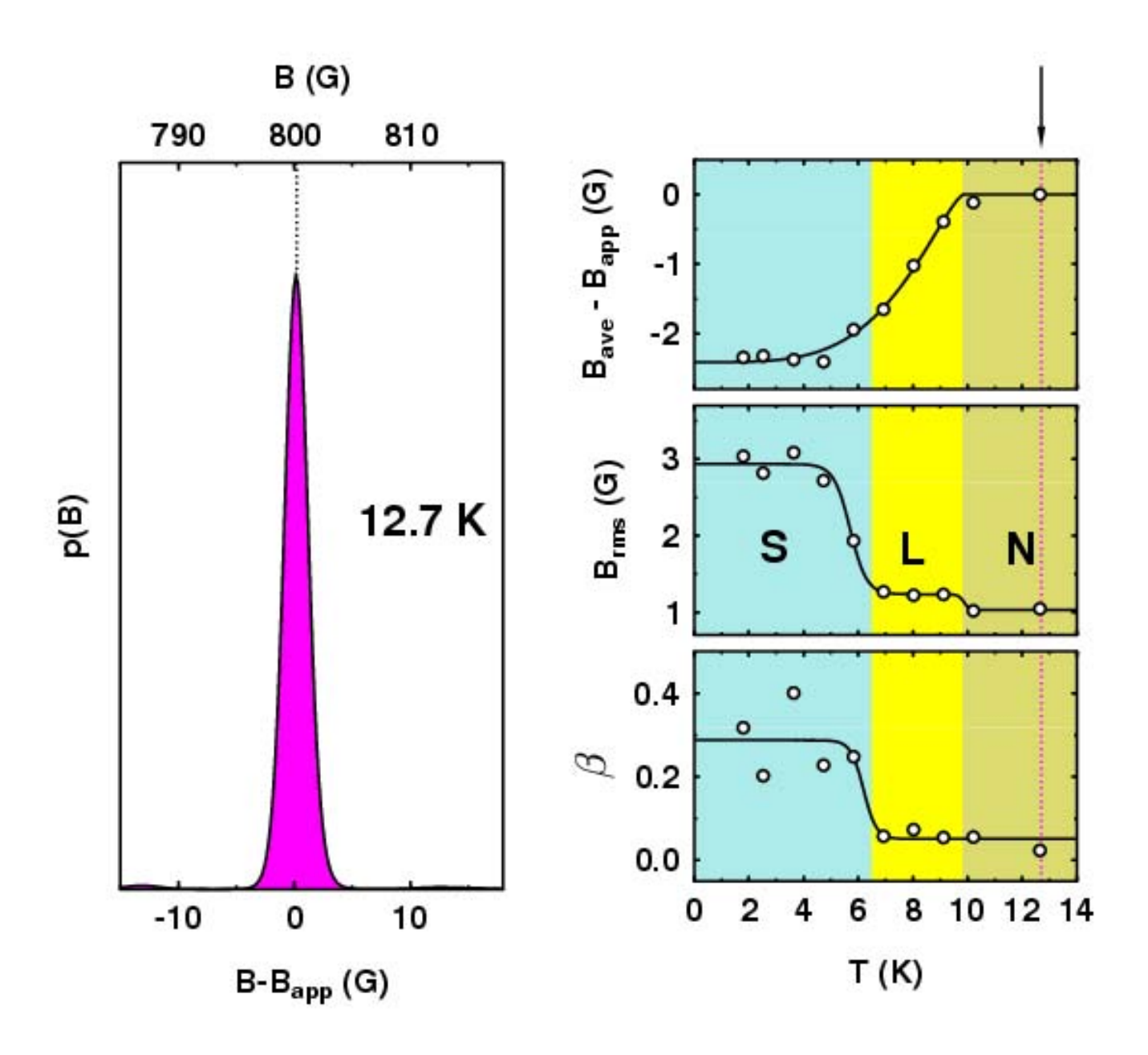

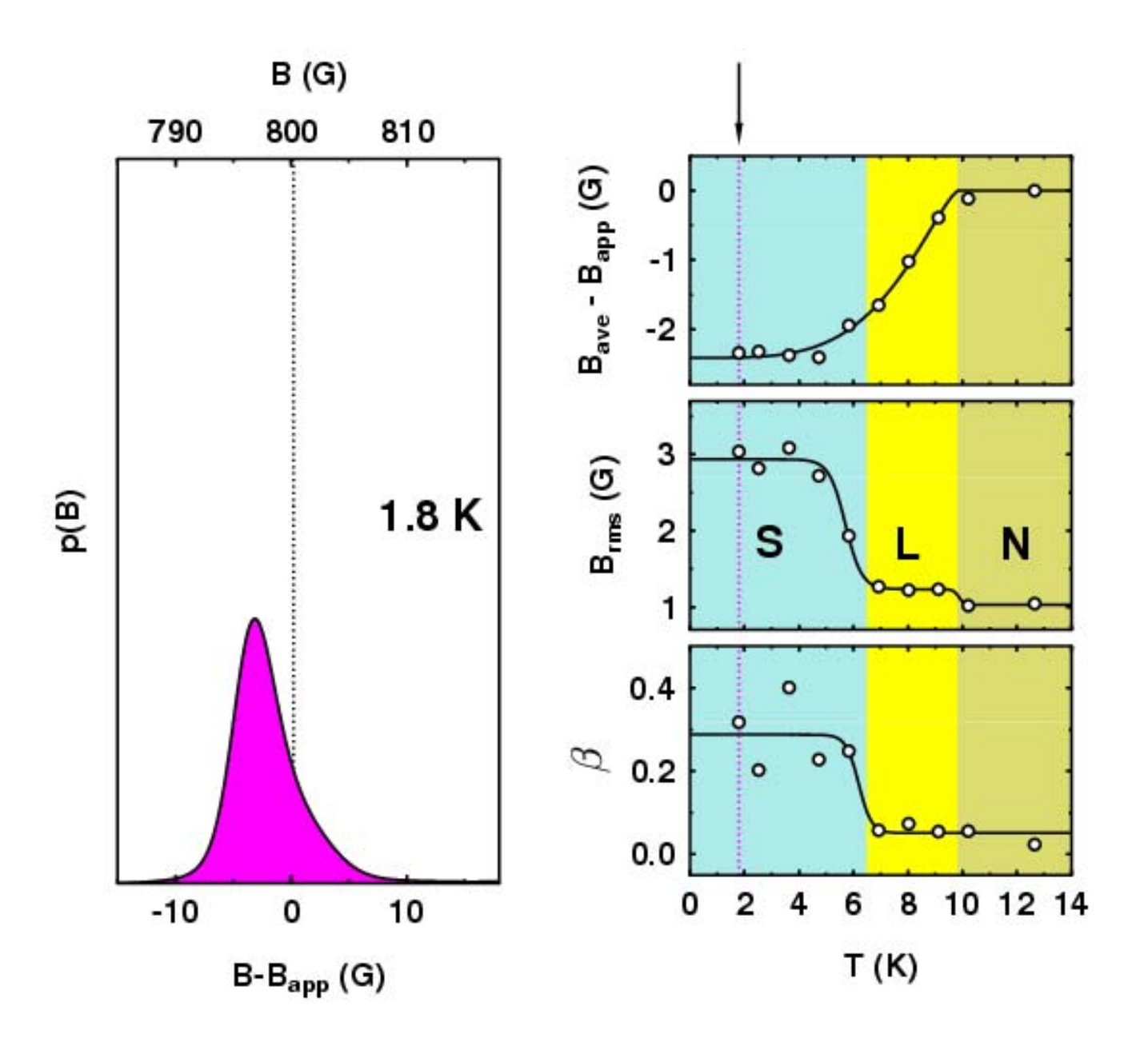

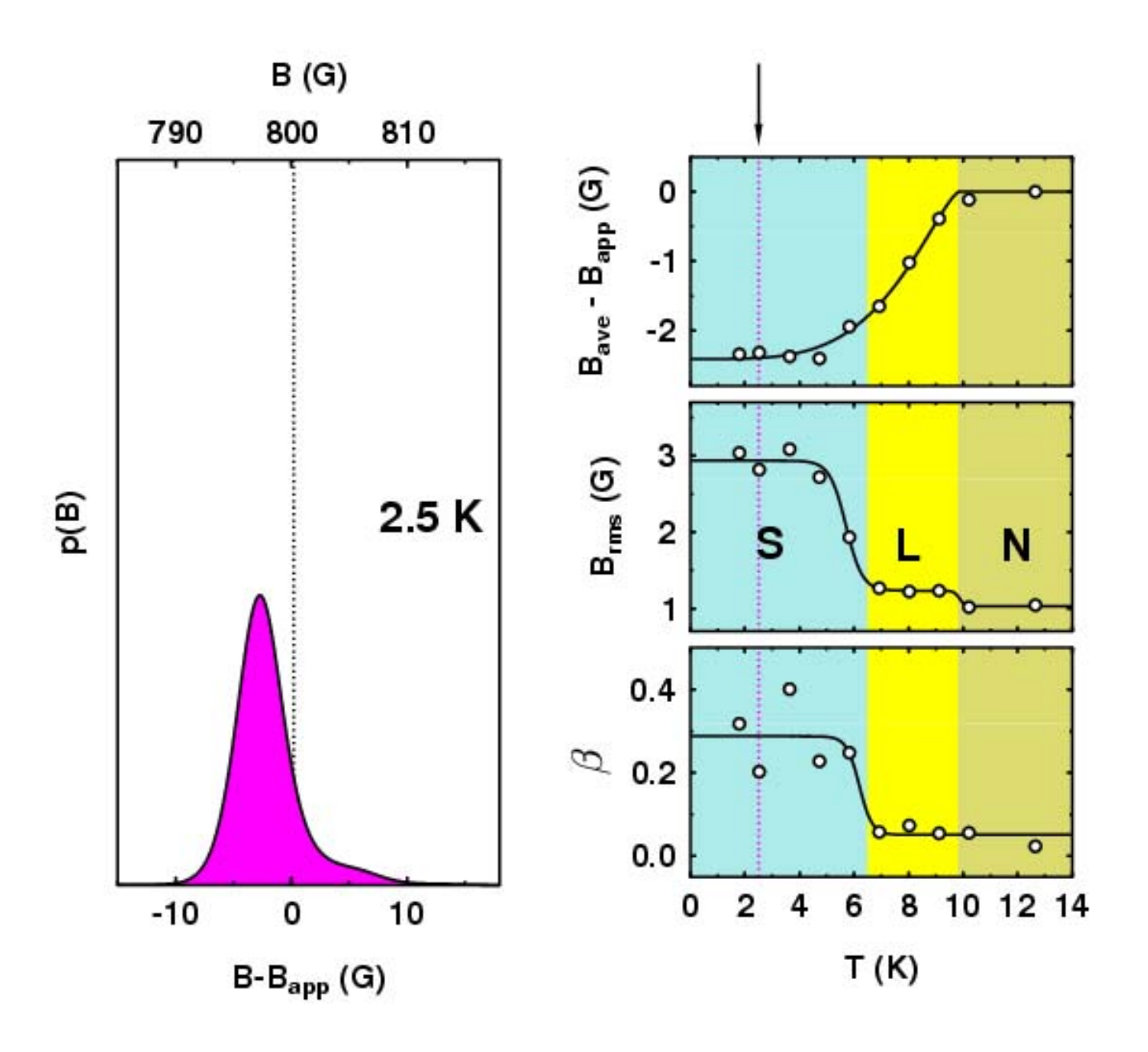

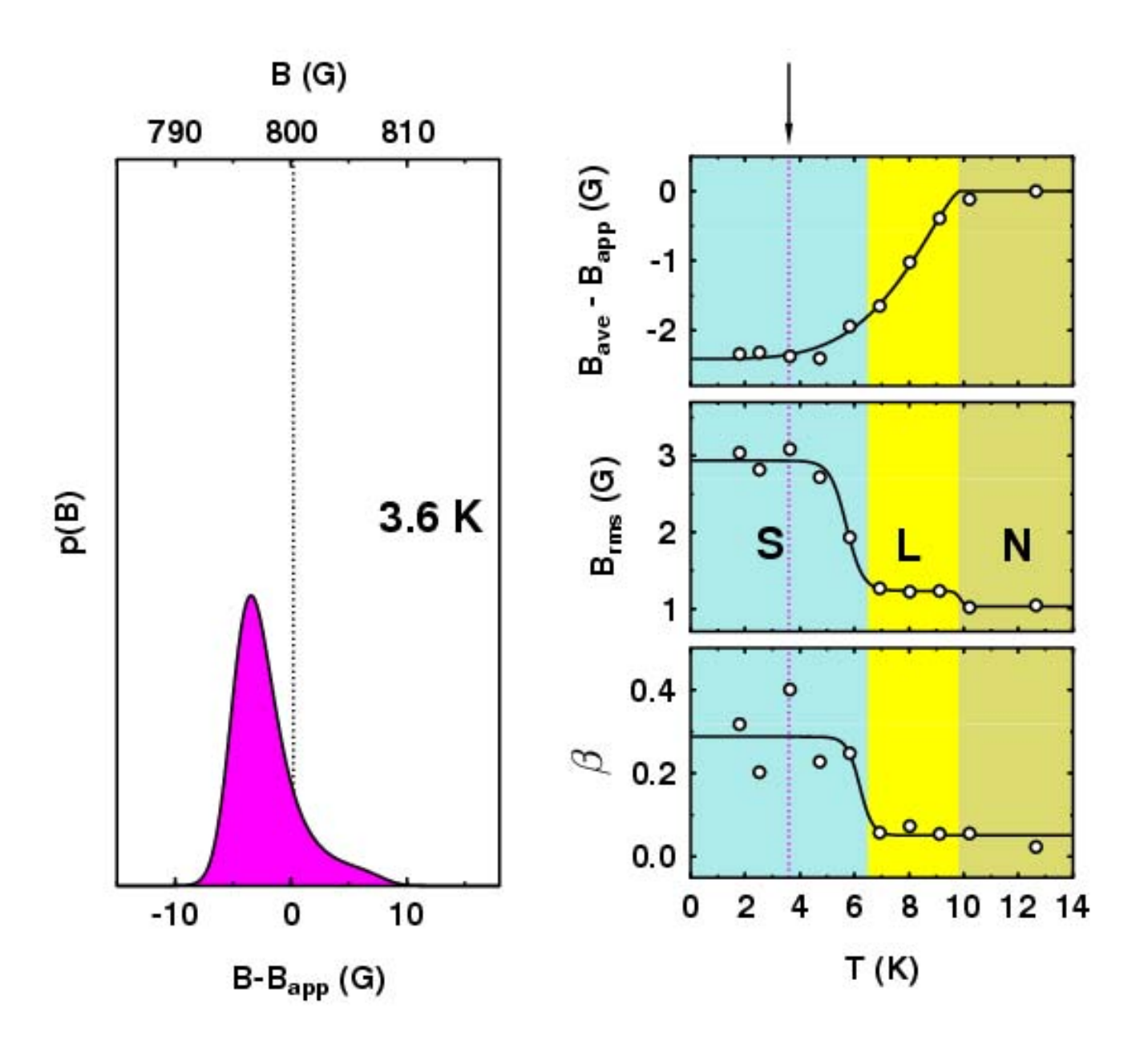

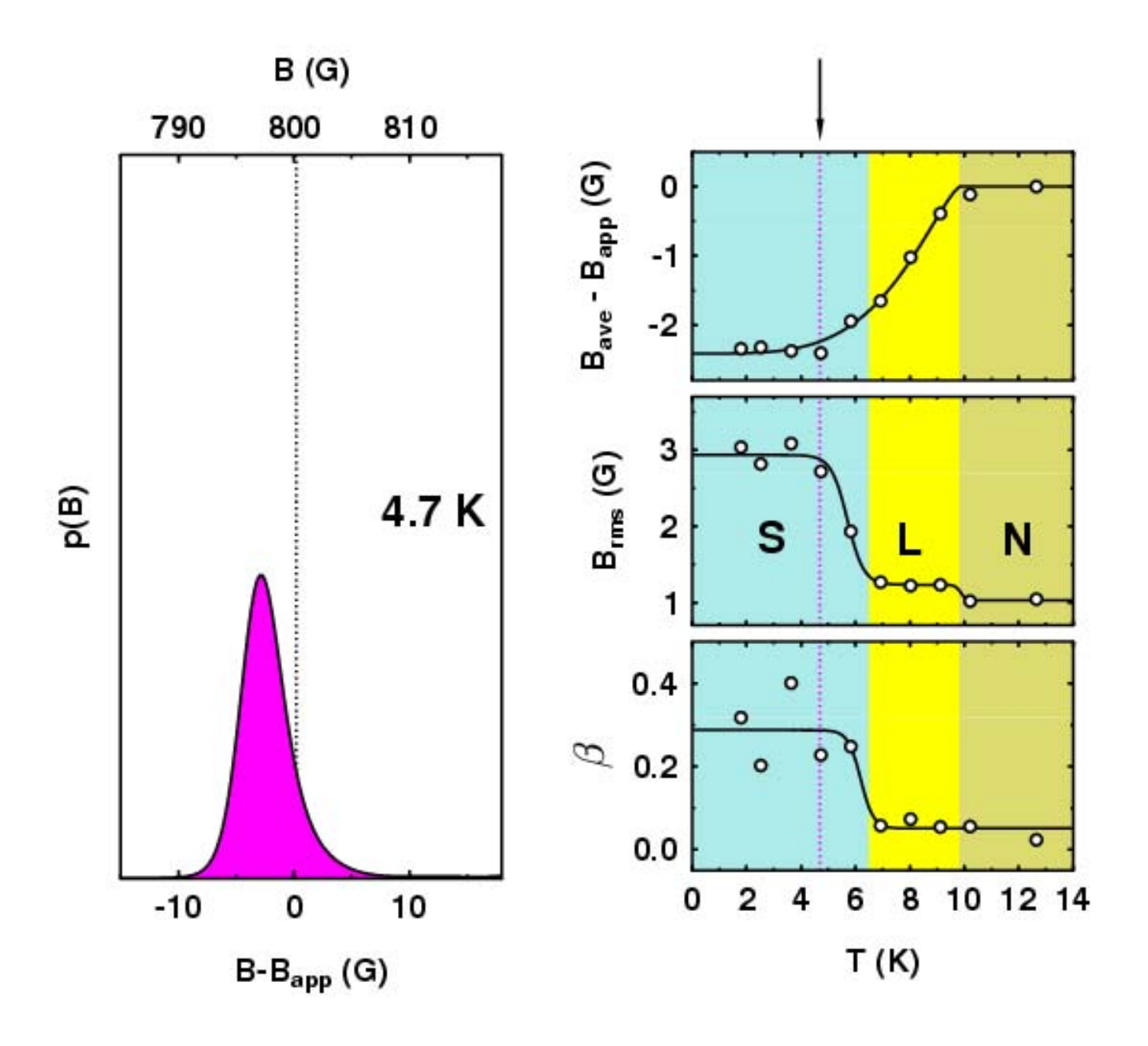

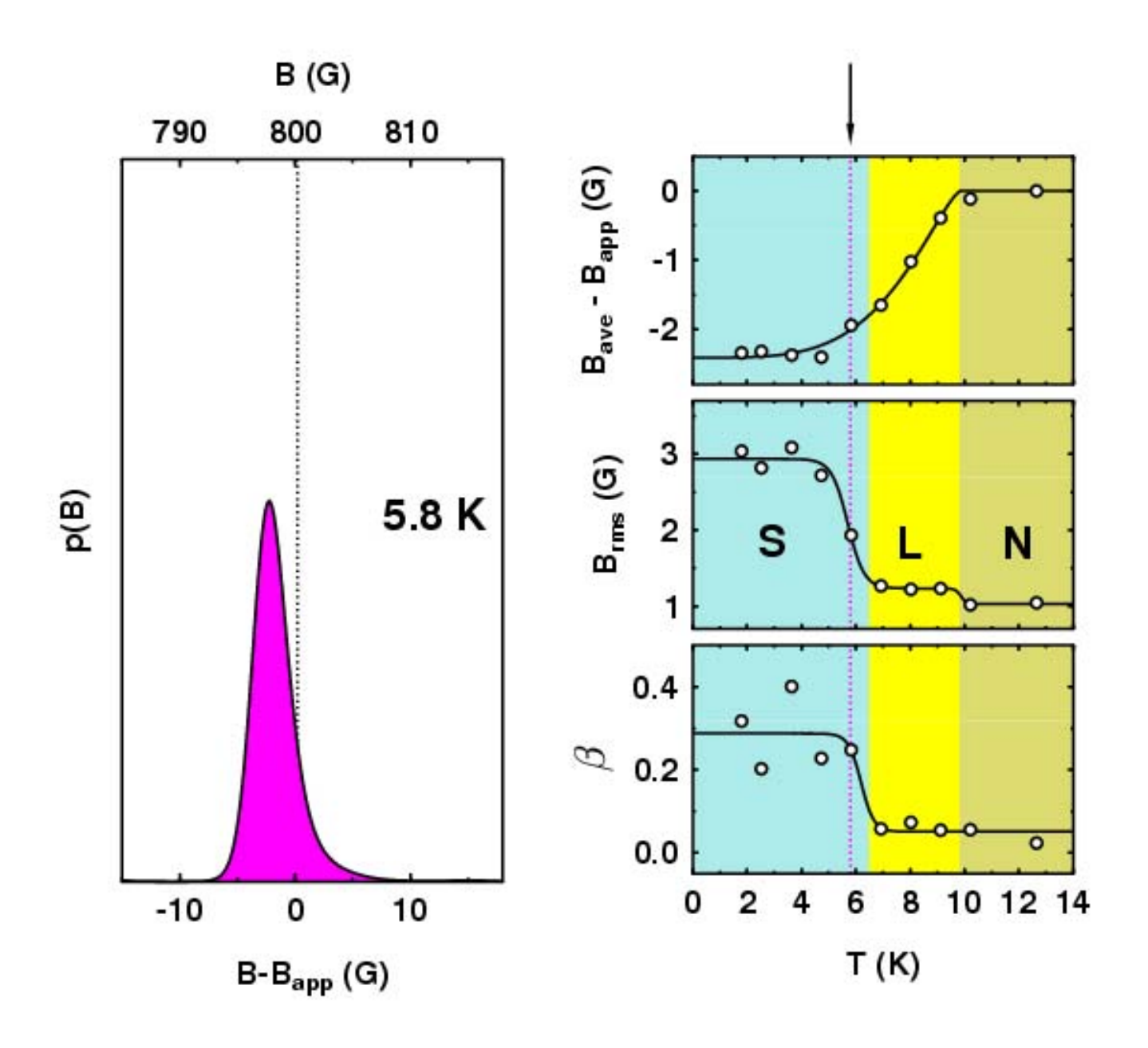

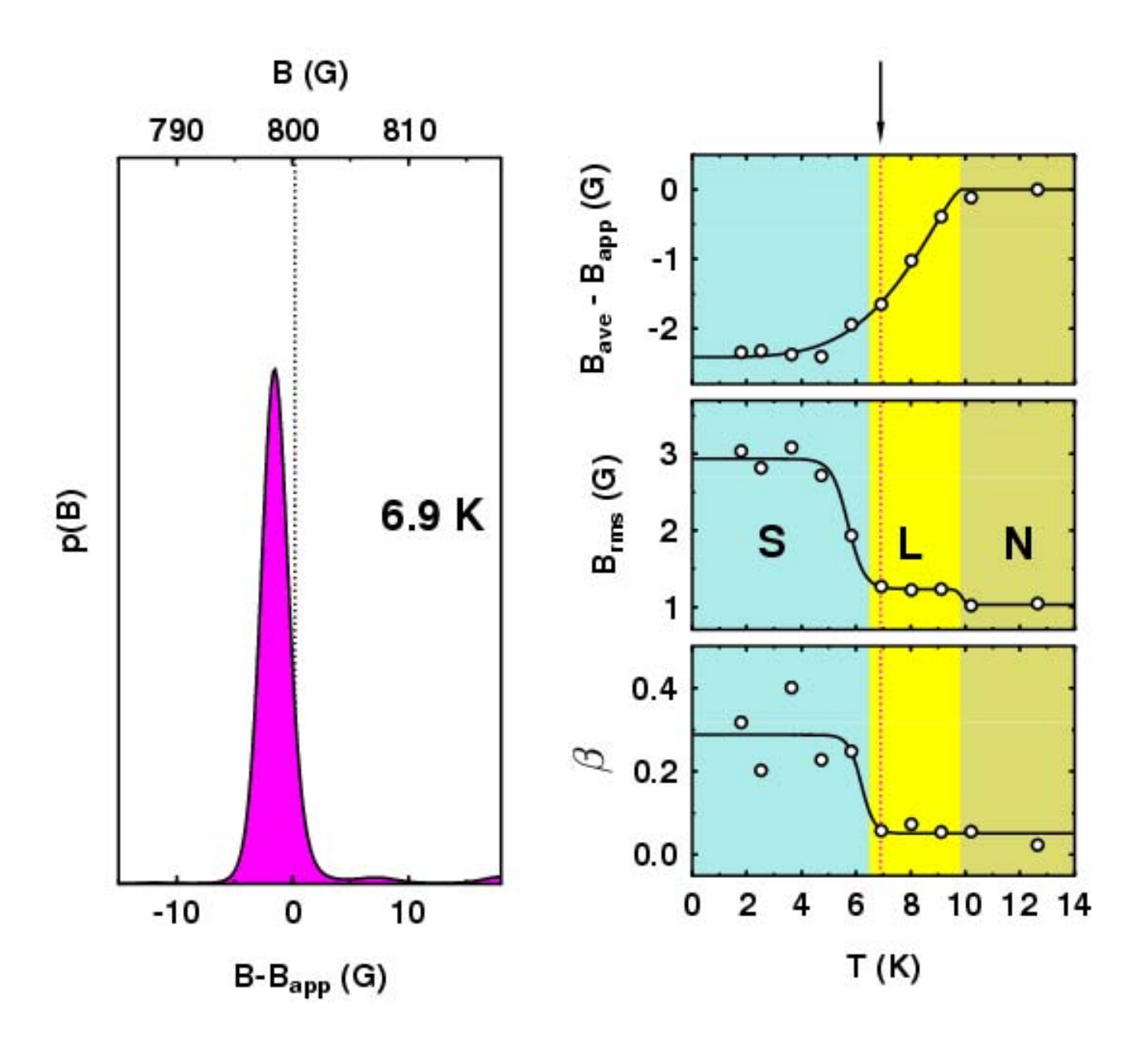

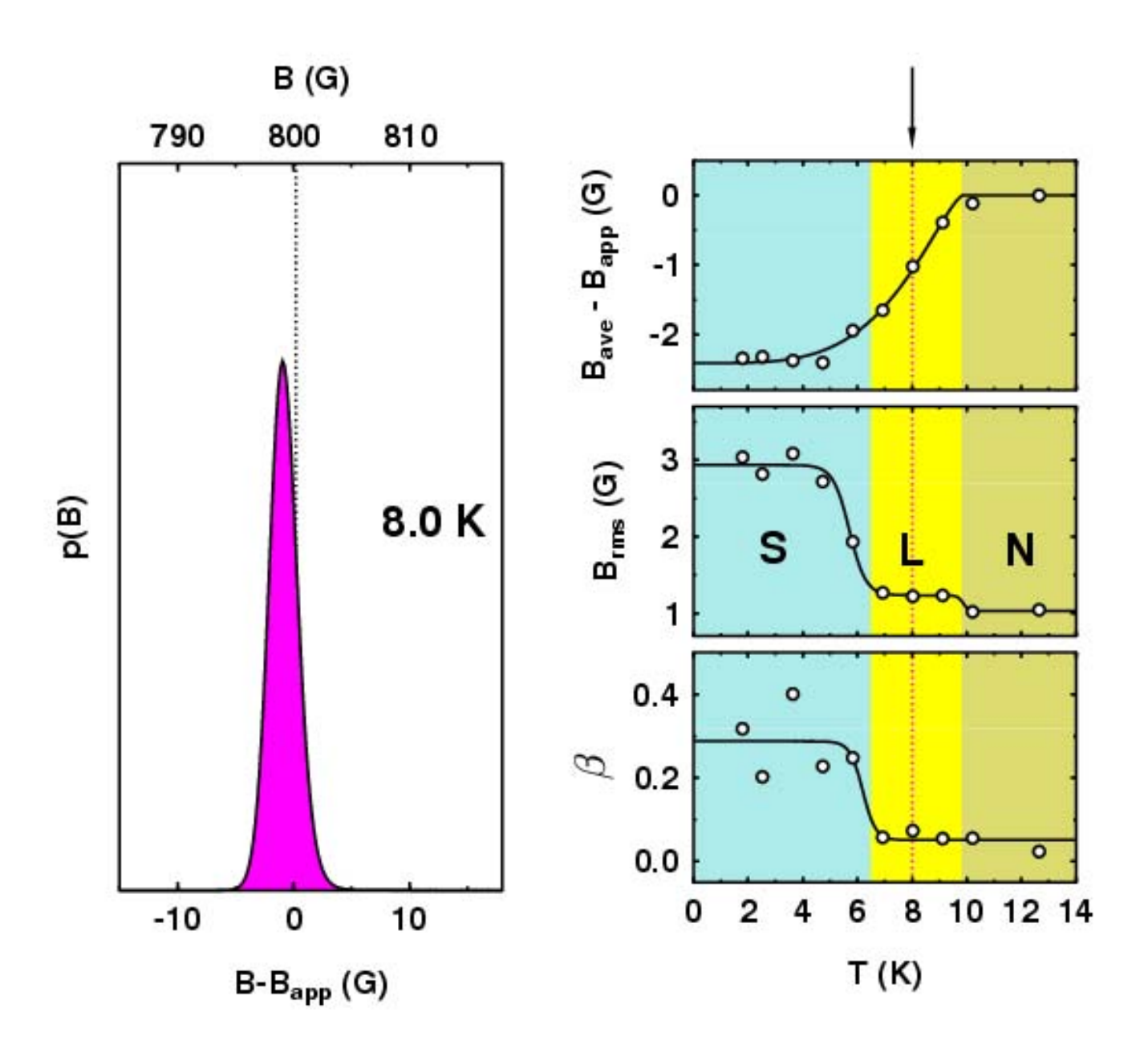

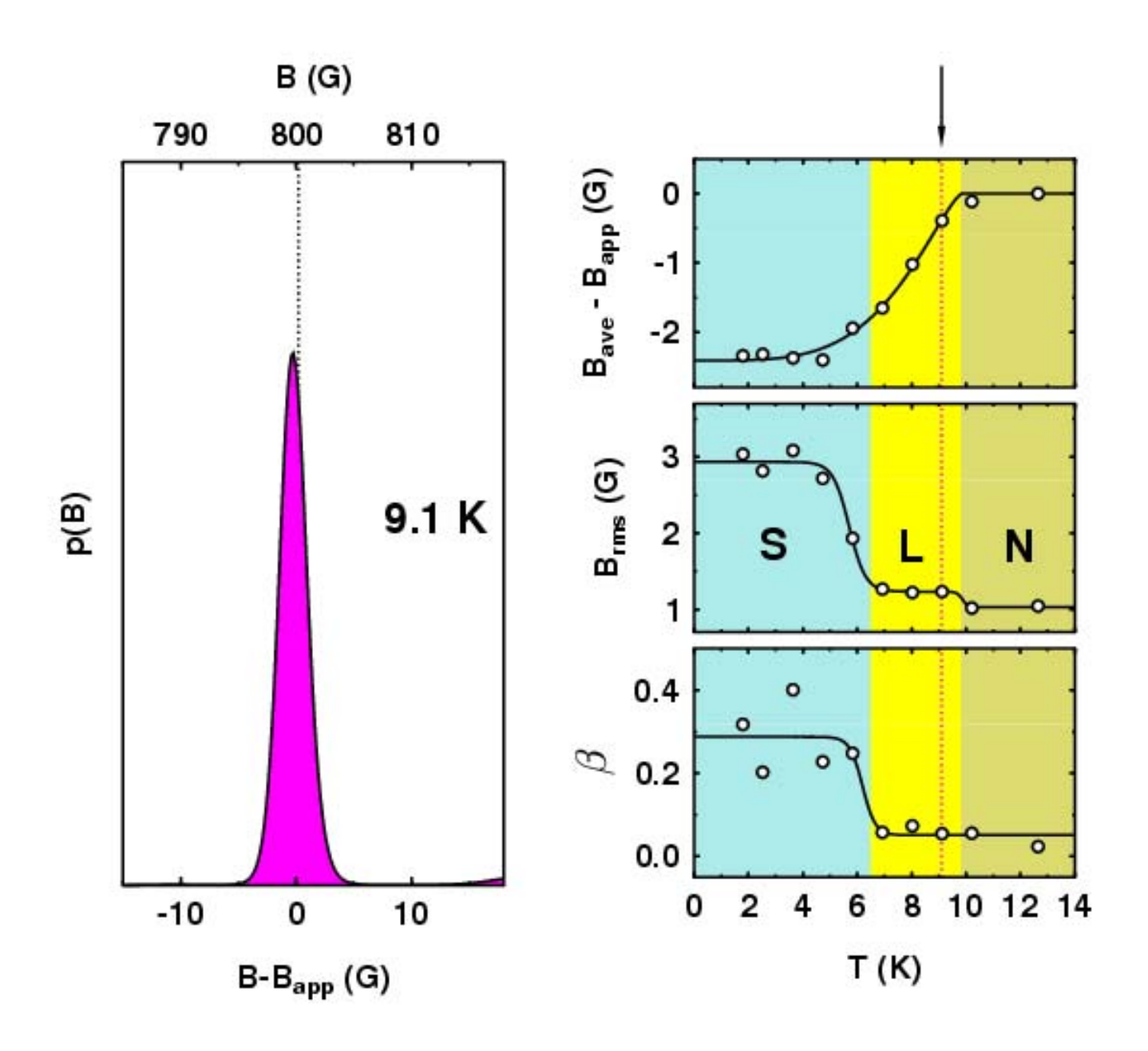

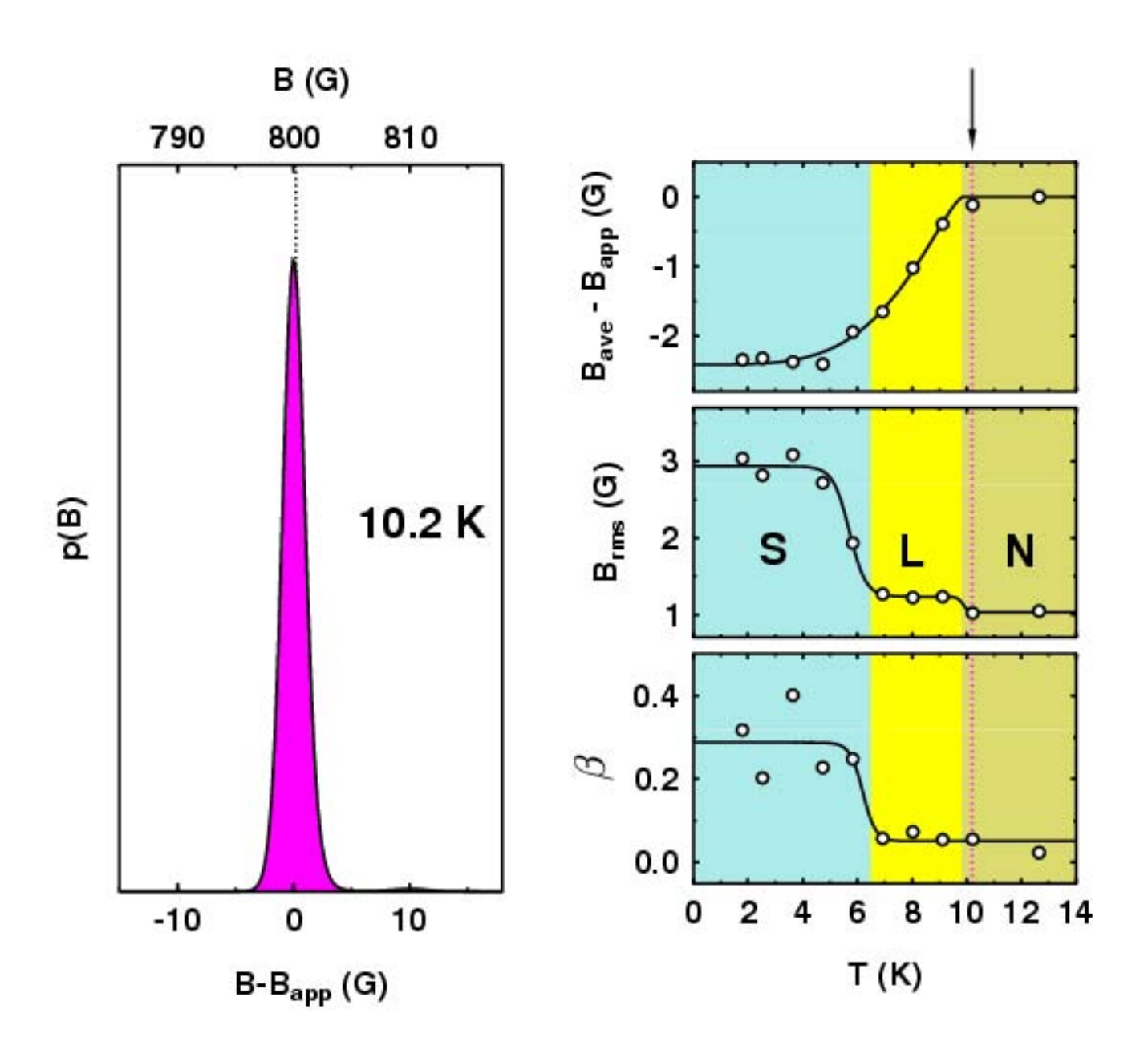

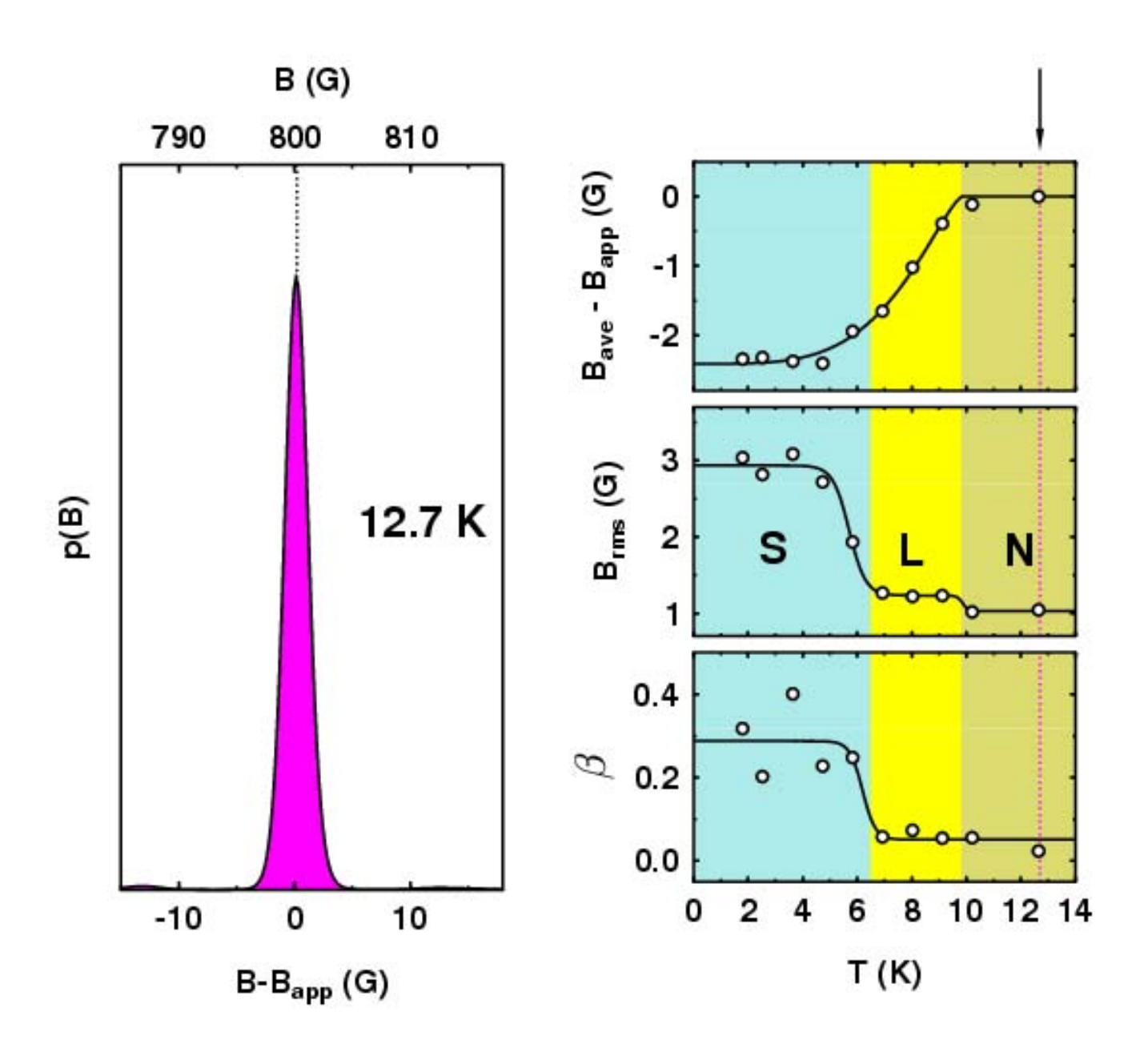

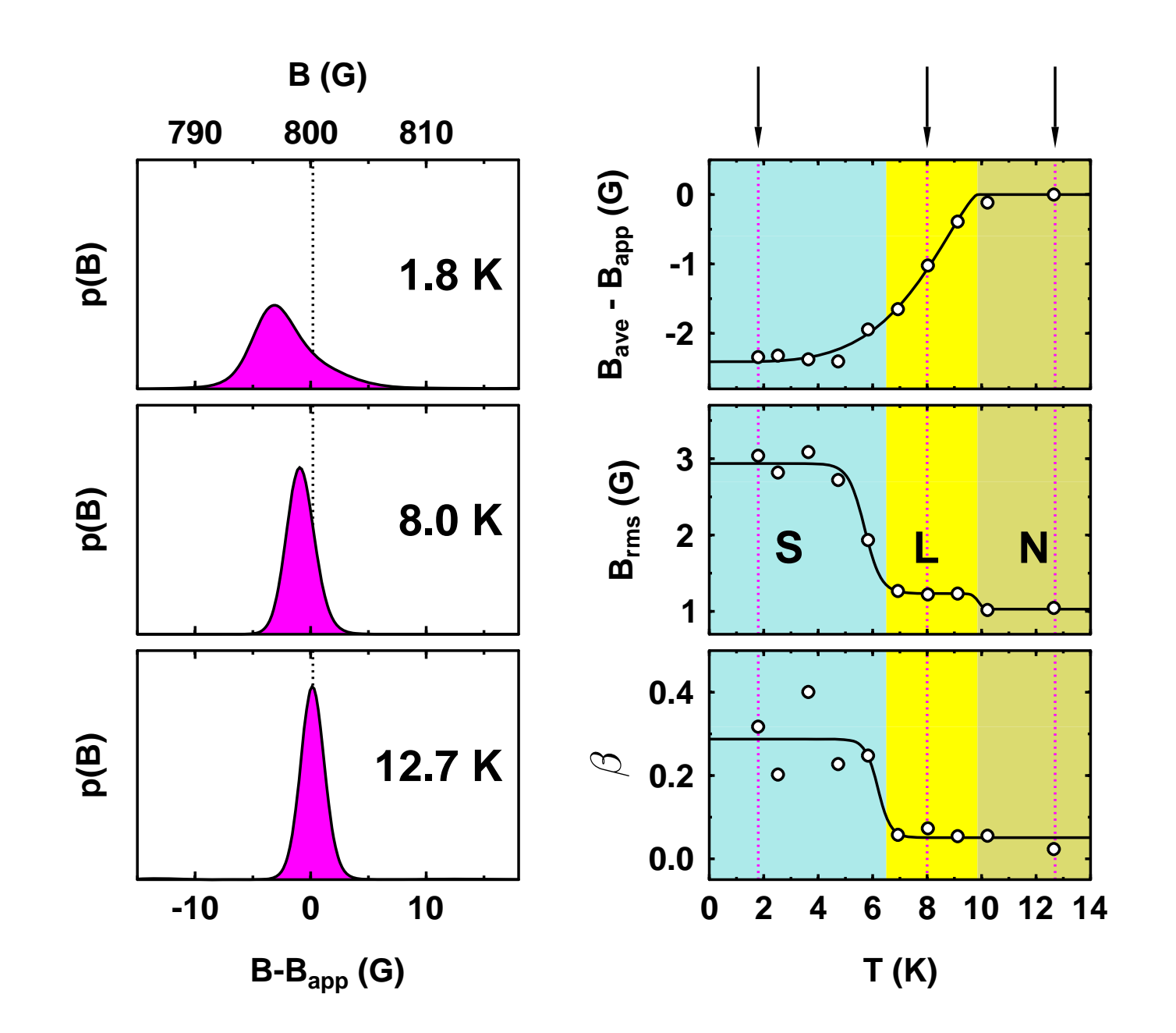

## Time Domain Analysis versus Frequency Domain Analysis

#### **Single Frequency**

|                 | Freq (MHz) | Width (MHz) |
|-----------------|------------|-------------|
| Test Data       | 1.0000     | 0.000       |
| Time domain fit | 0.9998(1)  | 0.001(1)    |
| Maximum Entropy | 1.006      | 0.003       |

#### **Pair of Frequencies**

|                 | Freq (MHz | )         | Width (MHz) |          |  |
|-----------------|-----------|-----------|-------------|----------|--|
| Test Data       | 0.9500,   | 1.0500    | 0.000,      | 0.000    |  |
| Time domain fit | 0.9493(1) | 1.0499(3) | 0.003(3)    | 0.004(3) |  |
| Maximum Entropy | 0.956     | 1.054     | 0.002       | 0.005    |  |

## Time Domain Analysis versus Frequency Domain Analysis

#### Summary

Transforms are good for determining a qualitative picture of data:

FFT best for spectra containing relatively broad features

All-poles transform best for spectra composed of sharp features

Maximum Entropy gives an 'unbiased' view of the data but Time Domain Fitting gives best ultimate accuracy, provided the correct model is being used.

Combination of Frequency Domain and Time Domain analysis works best

Tomorrow:

## **Practical Data Analysis Workshop**